# Service Level Agreement (SLA) Reports User's Guide

Ascend Communications, Inc.

Product Code: 80081 Revision A June 1998

Copyright © 1998 Ascend Communications, Inc. All Rights Reserved.

This document contains information that is the property of Ascend Communications, Inc. This document may not be copied, reproduced, reduced to any electronic medium or machine readable form, or otherwise duplicated, and the information herein may not be used, disseminated or otherwise disclosed, except with the prior written consent of Ascend Communications, Inc.

#### ASCEND COMMUNICATIONS, INC. END-USER LICENSE AGREEMENT

ASCEND COMMUNICATIONS, INC. IS WILLING TO LICENSE THE ENCLOSED SOFTWARE AND ACCOMPANYING USER DOCUMENTATION (COLLECTIVELY, THE "PROGRAM") TO YOU ONLY UPON THE CONDITION THAT YOU ACCEPT ALL OF THE TERMS AND CONDITIONS OF THIS LICENSE AGREEMENT. PLEASE READ THE TERMS AND CONDITIONS OF THIS LICENSE AGREEMENT CAREFULLY BEFORE OPENING THE PACKAGE(S) OR USING THE ASCEND SWITCH(ES) CONTAINING THE SOFTWARE, AND BEFORE USING THE ACCOMPANYING USER DOCUMENTATION. OPENING THE PACKAGE(S) OR USING THE ASCEND SWITCH(ES) CONTAINING THE PROGRAM WILL INDICATE YOUR ACCEPTANCE OF THE TERMS OF THIS LICENSE AGREEMENT. IF YOU ARE NOT WILLING TO BE BOUND BY THE TERMS OF THIS LICENSE AGREEMENT, ASCEND IS UNWILLING TO LICENSE THE PROGRAM TO YOU, IN WHICH EVENT YOU SHOULD RETURN THE PROGRAM WITHIN TEN (10) DAYS FROM SHIPMENT TO THE PLACE FROM WHICH IT WAS ACQUIRED, AND YOUR LICENSE FEE WILL BE REFUNDED. THIS LICENSE AGREEMENT REPRESENTS THE ENTIRE AGREEMENT CONCERNING THE PROGRAM BETWEEN YOU AND ASCEND. AND IT SUPERSEDES ANY PRIOR PROPOSAL, REPRESENTATION OR UNDERSTANDING BETWEEN THE PARTIES.

1. License Grant. Ascend hereby grants to you, and you accept, a non-exclusive, non-transferable license to use the computer software, including all patches, error corrections, updates and revisions thereto in machine-readable, object code form only (the "Software"), and the accompanying User Documentation, only as authorized in this License Agreement. The Software may be used only on a single computer owned, leased, or otherwise controlled by you; or in the event of inoperability of that computer, on a backup computer selected by you. You agree that you will not pledge, lease, rent, or share your rights under this License Agreement, and that you will not, without Ascend's prior written consent, assign or transfer your rights hereunder. You agree that you may not modify, reverse assemble, reverse compile, or otherwise translate the Software or permit a third party to do so. You may make one copy of the Software and User Documentation for backup purposes. Any such copies of the Software or the User Documentation shall include Ascend's copyright and other proprietary notices. Except as authorized under this paragraph, no copies of the Program or any portions thereof may be made by you or any person under your authority or control.

**2. Ascend's Rights.** You agree that the Software and the User Documentation are proprietary, confidential products of Ascend or Ascend's licensor protected under US copyright law and you will use your best efforts to maintain their confidentiality. You further acknowledge and agree that all right, title and interest in and to the Program, including associated intellectual property rights, are and shall remain with Ascend or Ascend's licensor. This License Agreement does not convey to you an interest in or to the Program, but only a limited right of use revocable in accordance with the terms of this License Agreement.

**3. License Fees.** The license fees paid by you are paid in consideration of the license granted under this License Agreement.

**4. Term.** This License Agreement is effective upon your opening of the package(s) or use of the switch(es) containing Software and shall continue until terminated. You may terminate this License Agreement at any time by returning the Program and all copies or portions thereof to Ascend. Ascend may terminate this License Agreement upon the breach by you of any term hereof. Upon such termination by Ascend, you agree to return to Ascend the Program and all copies or portions thereof. Termination of this License Agreement shall not prejudice Ascend's rights to damages or any other available remedy.

**5. Limited Warranty.** Ascend warrants, for your benefit alone, for a period of 90 days from the date of shipment of the Program by Ascend (the "Warranty Period") that the program diskettes in which the Software is contained are free from defects in material and workmanship. Ascend further warrants, for your benefit alone, that during the Warranty Period the Program shall operate substantially in accordance with the User Documentation. If during the Warranty Period, a defect in the Program appears, you may return the Program to the party from which the Program was acquired for either replacement or, if so elected by such party, refund of amounts paid by you under this License Agreement. You agree that the foregoing constitutes your sole and exclusive remedy for breach by Ascend of any warranties made under this Agreement. EXCEPT FOR THE WARRANTIES SET FORTH ABOVE, THE PROGRAM IS LICENSED "AS IS", AND ASCEND DISCLAIMS ANY AND ALL OTHER WARRANTIES, WHETHER EXPRESS, IMPLIED OR STATUTORY, INCLUDING, WITHOUT LIMITATION. ANY IMPLIED WARRANTIES OF MERCHANTABILITY OR FITNESS FOR A PARTICULAR PURPOSE AND ANY WARRANTIES OF NONINFRINGEMENT.

**6. Limitation of Liability.** Ascend's cumulative liability to you or any other party for any loss or damages resulting from any claims, demands, or actions arising out of or relating to this License Agreement shall not exceed the greater of: (i) ten thousand US dollars (\$10,000) or (ii) the total license fee paid to Ascend for the use of the Program. In no event shall Ascend be liable for any indirect, incidental, consequential, special, punitive or exemplary damages or lost profits, even if Ascend has been advised of the possibility of such damages.

7. Proprietary Rights Indemnification. Ascend shall at its expense defend you against and, subject to the limitations set forth elsewhere herein, pay all costs and damages made in settlement or awarded against you resulting from a claim that the Program as supplied by Ascend infringes a United States copyright or a United States patent, or misappropriates a United States trade secret, provided that you: (a) provide prompt written notice of any such claim, (b) allow Ascend to direct the defense and settlement of the claim, and (c) provide Ascend with the authority, information, and assistance that Ascend deems reasonably necessary for the defense and settlement of the claim. You shall not consent to any judgment or decree or do any other act in compromise of any such claim without first obtaining Ascend's written consent. In any action based on such a claim, Ascend may, at its sole option, either: (1) obtain for you the right to continue using the Program, (2) replace or modify the Program to avoid the claim, or (3) if neither (1) nor (2) can reasonably be effected by Ascend, terminate the license granted hereunder and give you a prorata refund of the license fee paid for such Program, calculated on the basis of straight-line depreciation over a five-year useful life. Notwithstanding the preceding sentence, Ascend will have no liability for any infringement or misappropriation claim of any kind if such claim is based on: (i) the use of other than the current unaltered release of the Program and Ascend has provided or offers to provide such release to you for its then current license fee, or (ii) use or combination of the Program with programs or data not supplied or approved by Ascend to the extent such use or combination caused the claim.

**8. Export Control.** You agree not to export or disclose to anyone except a United States national any portion of the Program supplied by Ascend without first obtaining the required permits or licenses to do so from the US Office of Export Administration, and any other appropriate government agency.

**9. Governing Law.** This License Agreement shall be construed and governed in accordance with the laws and under the jurisdiction of the Commonwealth of Massachusetts, USA. Any dispute arising out of this Agreement shall be referred to an arbitration proceeding in Boston, Massachusetts, USA by the American Arbitration Association.

**10. Miscellaneous.** If any action is brought by either party to this License Agreement against the other party regarding the subject matter hereof, the prevailing party shall be entitled to recover, in addition to any other relief granted, reasonable attorneys' fees and expenses of arbitration. Should any term of this License Agreement be declared void or unenforceable by any court of competent jurisdiction, such declaration shall have no effect on the remaining terms hereof. The failure of either party to enforce any rights granted hereunder or to take action against the other party in the event of any breach hereunder shall not be deemed a waiver by that party as to subsequent enforcement of rights or subsequent actions in the event of future breaches.

# **Table of Contents**

#### About This Guide

| What You Need to Know | xi   |
|-----------------------|------|
| Audience              | xi   |
| How to Use This Guide | xii  |
| Conventions           | xiii |
| Related Documents     | xiv  |
| Ascend Documentation  | xiv  |
| Actuate Documentation | xiv  |
| Customer Comments     | xv   |
| Customer Support      | xv   |
| Acronyms              | xv   |

#### Chapter 1 Overview

| What Are Service Level Agreements? | -2 |
|------------------------------------|----|
| How SLA Reports Can Be Used1-      | -2 |
| About SLA Edge-to-edge Metrics 1-  | -4 |
| SLA Report Types1-                 | -5 |
| SLA Summary Reports1-              | -6 |
| SLA Exception Reports1-            | -8 |
| SLA Detailed Reports1-             | -9 |
| Source Data for SLA Reports 1-1    | 11 |
| Requirements 1-1                   | 12 |
| Software and Hardware 1-1          | 12 |
| Disk Space 1-1                     | 12 |
| Installation Overview 1-1          | 13 |

| Chapter 2  | Installing SLA Reports                              |      |
|------------|-----------------------------------------------------|------|
|            | Before You Begin                                    |      |
|            | Installing the HTML Logo Files on the Report Server |      |
|            | Installing Report Executables                       |      |
|            | Naming Conventions for SLA Reports                  |      |
|            | Setting Up the Report Server                        |      |
|            | Connecting to the Report Server                     |      |
|            | Creating Folders for SLA Report Executables         | 2-10 |
|            | Copying SLA Report Executables to the Report Server | 2-11 |
| Chapter 3  | Generating and Viewing SLA Reports                  |      |
|            | Connecting to the Report Server                     |      |
|            | Actuate Client Procedures                           |      |
|            | Web Browser Procedures                              |      |
|            | Generating an SLA Report Request                    |      |
|            | About Report Request Parameters                     |      |
|            | Opening the Report Document                         |      |
|            | Viewing the Report Document on an Actuate Client    |      |
|            | Viewing a Report Document on a Web Browser          | 3-10 |
|            | Customizing the Logo for HTML Reports               | 3-11 |
| Appendix A | Field Descriptions for SLA Reports                  |      |
|            | Frame Relay SLA Detailed Report                     | A-2  |
|            | Frame Relay SLA Exception Report                    | A-4  |
|            | Frame Relay SLA Summary Report                      | A-6  |
|            | FDR and FTD Formulas                                | A-8  |
| Appendix B | Uninstallation Procedures                           |      |
|            | Uninstalling Report Executables                     | B-2  |
|            | Removing Logo Files from the Report Server System   | B-2  |
| Appendix C | Defining Customer Names in NavisCore                |      |
|            | Associating a Customer Name with a Circuit          | C-2  |
| Appendix D | Troubleshooting Problems                            |      |
|            | Version Numbers                                     | D-2  |
|            | Performance Issues                                  | D-2  |
|            | Problems with Generating Reports                    | D-3  |
|            | Problems with Report Documents                      | D-3  |
|            | Error Messages                                      | D-4  |
|            | Index                                               |      |

# **List of Figures**

| Figure 1-1. | The SLA Reports Workflow Process                          | 1-3    |
|-------------|-----------------------------------------------------------|--------|
| Figure 1-2. | End-to-end versus Edge-to-edge Measurements               | 1-4    |
| Figure 1-3. | Tabular Section of an SLA Summary Report                  | 1-6    |
| Figure 1-4. | Graphical Section of an SLA Summary Report                | 1-7    |
| Figure 1-5. | Tabular Section of an Exception Report                    | 1-8    |
| Figure 1-6. | Tabular Section of an SLA Detailed Report                 | 1-9    |
| Figure 1-7. | Graphical Section of an SLA Detailed Report               | 1-10   |
| Figure 1-8. | Installation Process                                      | 1-14   |
| Figure 2-1. | Installing Report Executables                             | 2-4    |
| Figure 2-2. | User Information Dialog Box                               | 2-5    |
| Figure 2-3. | Choose Destination Location and Setup Complete Dialog Bo  | xes2-6 |
| Figure 2-4. | SLA Reports Window                                        | 2-7    |
| Figure 2-5. | The Four Basic Parts of a Report Executable Name          | 2-8    |
| Figure 2-6. | Administrator Desktop and Report Encyclopedia Login       | 2-9    |
| Figure 2-7. | Creating a New Folder                                     | 2-10   |
| Figure 2-8. | Copying SLA Report Executables to a Report Server Folder. | 2-11   |
| Figure 3-1. | Report Encyclopedia Login Dialog Box                      | 3-2    |
| Figure 3-2. | Username/Password Dialog Box                              | 3-3    |
| Figure 3-3. | Requester Parameter Page                                  | 3-5    |
| Figure 3-4. | Report Executables and Report Documents                   | 3-8    |
| Figure 3-5. | Sample ROI Report Document                                | 3-9    |
| Figure 3-6. | Sample HTML Report Document                               | 3-10   |
| Figure A-1. | Frame Relay SLA Detailed Report (FRsladet.roi)            | A-2    |
| Figure A-2. | Frame Relay SLA Exception Report (FRslaexc.roi)           | A-4    |
| Figure A-3. | Frame Relay SLA Summary Report (FRslasumm.roi)            | A-6    |
| Figure C-1. | Set All and Add Customer Dialog Boxes                     | C-3    |

# **List of Tables**

| Table 1-1. | Source Table for Statistical Data (Bulk Statistics Database) | 1-11 |
|------------|--------------------------------------------------------------|------|
| Table 1-2. | Source Tables for Configuration Data (NavisCore Database)    | 1-11 |
| Table 1-3. | Disk Space Requirements                                      | 1-12 |
| Table 3-1. | Required Database Parameters for SLA Reports                 | 3-6  |
| Table 3-2. | Required SLA Threshold Parameters                            | 3-7  |
| Table 3-3. | Optional SLA Report Parameters                               | 3-7  |
| Table A-1. | FR SLA Detailed Report Fields                                | A-3  |
| Table A-2. | FR SLA Exception Report Fields                               | A-5  |
| Table A-3. | FR SLA Summary Report Fields                                 | A-7  |
|            |                                                              |      |

# **About This Guide**

The Service Level Agreement (SLA) Reports User's Guide describes how to install and use Service Level Agreement Reports for Report Generator. This guide should be used as a supplement to the NavisXtend Report Generator User's Guide.

### What You Need to Know

This guide assumes that you have the Report Generator installed and that you know how to perform basic Report Generator tasks such as generating, viewing, and managing reports, which are described in the *NavisXtend Report Generator User's Guide*.

Since Report Generator components run on Windows 95 or Windows NT and Sun Solaris, this manual also assumes that you have a working knowledge of these platforms.

Be sure to read the software release notice (SRN) that accompanies this product. The SRN contains the most current product information and requirements.

### **Audience**

This guide is intended primarily for service providers who are responsible for installing and managing SLA reports. However, since service providers will be offering SLA reports to customers for the verification of Service Level Agreements, the guide also includes information for the service providers' customers.

## How to Use This Guide

The *SLA Reports User's Guide* describes the features supported in Release 1.0 of the SLA Reports for Report Generator product.

The guide contains the following information:

| Read       | To Learn About                                                                                                    |  |
|------------|----------------------------------------------------------------------------------------------------|--|
| Chapter 1  | The SLA Reports for Report Generator product,<br>hardware/software requirements, and an overview of the<br>installation process. |  |
| Chapter 2  | Installing the SLA Reports for Report Generator product.                                                                         |  |
| Chapter 3  | Generating and viewing SLA reports.                                                                                              |  |
| Appendix A | Field descriptions for SLA detailed reports.                                                                                     |  |
| Appendix B | Uninstalling SLA report executables.                                                                                             |  |
| Appendix C | Defining the Customer ID attribute in NavisCore.                                                                                 |  |
| Appendix D | Troubleshooting problems.                                                                                                    |  |

## **Conventions**

This guide uses the following conventions:

| Convention               | Indicates                                                                                         | Example                                          |
|--------------------------|---------------------------------------------------------------------------------------------------|--------------------------------------------------|
| <bold italics=""></bold> | Variable parameters to enter.                                                                     | <your address="" ip=""></your>                   |
| Courier Regular          | Screen or system output; command names in text.                                                   | Please wait                                      |
| Bold                     | User input in body text.                                                                          | Type cd install and                              |
| Courier Bold             | User input in a command line.                                                                     | > show ospf names                                |
| Menu => Option           | A selection from a menu.                                                                          | NavisCore => Logon                               |
| Italics                  | Book titles, new terms, and<br>emphasized text. Also<br>directories, pathnames, and<br>filenames. | Network Management<br>Station Installation Guide |
| Boxes around text        | Notes, warnings, cautions.                                                                        | See examples below.                              |

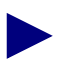

Notes provide additional information or helpful suggestions that may apply to the subject.

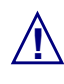

Cautions notify the reader to proceed carefully to avoid possible equipment damage or data loss.

## **Related Documents**

This section lists the related Ascend and Actuate documentation that may be helpful to read.

#### **Ascend Documentation**

You can order the following guides from Ascend Core Switching or access them directly through CaseView:

- NavisXtend Report Generator User's Guide (Product Code: 80057)
- Networking Services Technology Overview (Product Code: 80001)
- Network Management Station Installation Guide (Product Code: 80014)
- Network Configuration Guide for B-STDX/STDX (Product Code: 80017)
- Bulk Statistics Collector for B-STDX/STDX User's Guide (Product Code: 80032)
- Bulk Statistics Collector for CBX-500 User's Guide (Product Code: 80047)

#### **Actuate Documentation**

Actuate documentation is shipped in PDF format on NavisXtend Report Generator CD-ROMs. You can locate the following manuals in a directory called Docs on the CD-ROM:

- Actuate Report Server Guide (rs-guide.pdf)
- Administering the Report Encyclopedia (rs-admin.pdf)
- Using Reports (using.pdf)
- Actuate Web Agent Guide (webagent.pdf)

### **Customer Comments**

Customer comments are welcome. Please respond in one of the following ways:

- Fill out the Customer Comment Form located at the back of this guide and return it to us.
- E-mail your comments to cspubs@ascend.com
- FAX your comments to 978-692-1510, attention Technical Publications.
- Open a case in CaseView for documentation.

## **Customer Support**

To obtain release notes, technical tips, or support, contact the Technical Assistance Center at:

- 1-800-DIAL-WAN or 1-978-952-7299 (U.S. and Canada)
- 0-800-96-2229 (U.K.)
- 1-978-952-7299 (all other areas)

### Acronyms

This guide uses the following acronyms:

| Acronym | Description                     |  |
|---------|---------------------------------|--|
| DLCI    | Data Link Connection Identifier |  |
| DTE     | Data Terminal Equipment         |  |
| FDR     | Frame Delivery Ratio            |  |
| FR      | Frame Relay                     |  |
| FTD     | Frame Transit Delay             |  |
| HTML    | Hypertext Markup Language       |  |
| ROI     | Report Object Instance          |  |
| ROX     | Report Object Executable        |  |
| SLA     | Service Level Agreement         |  |

# **Overview**

Service Level Agreement (SLA) Reports provide an additional set of report executables for the Ascend NavisXtend Report Generator 1.0. These executables are designed specifically for service providers and customers who need to verify Frame Relay Service Level Agreements. SLA reports enable these users to monitor the traffic performance data retrieved by the Bulk Statistics Collectors for Ascend's B-STDX 9000 switches. SLA reports do not affect the report executables already delivered with Report Generator 1.0.

SLA Reports consists of a total of 18 Frame Relay report executables, which are grouped as follows:

- Six general SLA reports
- Six weekly SLA reports
- Six monthly SLA reports

Each of the above groups includes summary, exception, and detailed reports for both ROI and HTML reports.

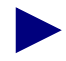

SLA reports organize report data according to Customer Name. Before you can use the SLA Report product, you may have to use NavisCore to associate a Customer Name with the circuits that you intend to monitor. For more information, see Appendix C, "Associating a Customer Name with a Circuit."

## What Are Service Level Agreements?

Service Level Agreements are set up by service providers to define and differentiate their services to customers. The service provider guarantees specific levels of service to customers depending on the customers' networking needs. The levels of service are based on a set of measurable service indicators. When a customer subscribes to a specific level of service, the service provider agrees to meet the specified service indicators.

## How SLA Reports Can Be Used

SLA reports provide a visual snapshot of the traffic performance indicators that are defined in SLA agreements. Customers and service providers can use SLA reports to see the real-time performance statistics of a customer's network and then compare those statistics to the performance levels guaranteed in the Service Level Agreements.

Service providers can use SLA reports in the following ways:

• To determine what levels of service are reasonable to offer customers.

Initially, service providers can run detailed reports to view the performance of the customer's network over time. Once the actual performance statistics are available, service providers can more accurately define the service levels that should be guaranteed.

- To provide customers visual documents to help them understand the performance levels outlined in the Service Level Agreement.
- To troubleshoot problems on a customer's network.

Service providers can use the SLA exception reports to quickly identify "problem" circuits. Then they can run a detailed report for that circuit and see the exact time and extent of the problem.

• To prove that the service provided meets contractual obligations.

Service providers' customers, in turn, can use SLA reports in the following ways:

- To monitor the performance of their network.
- To verify the service provider's compliance with the Service Level Agreements.

Figure 1-1 illustrates the ways SLA reports can be used.

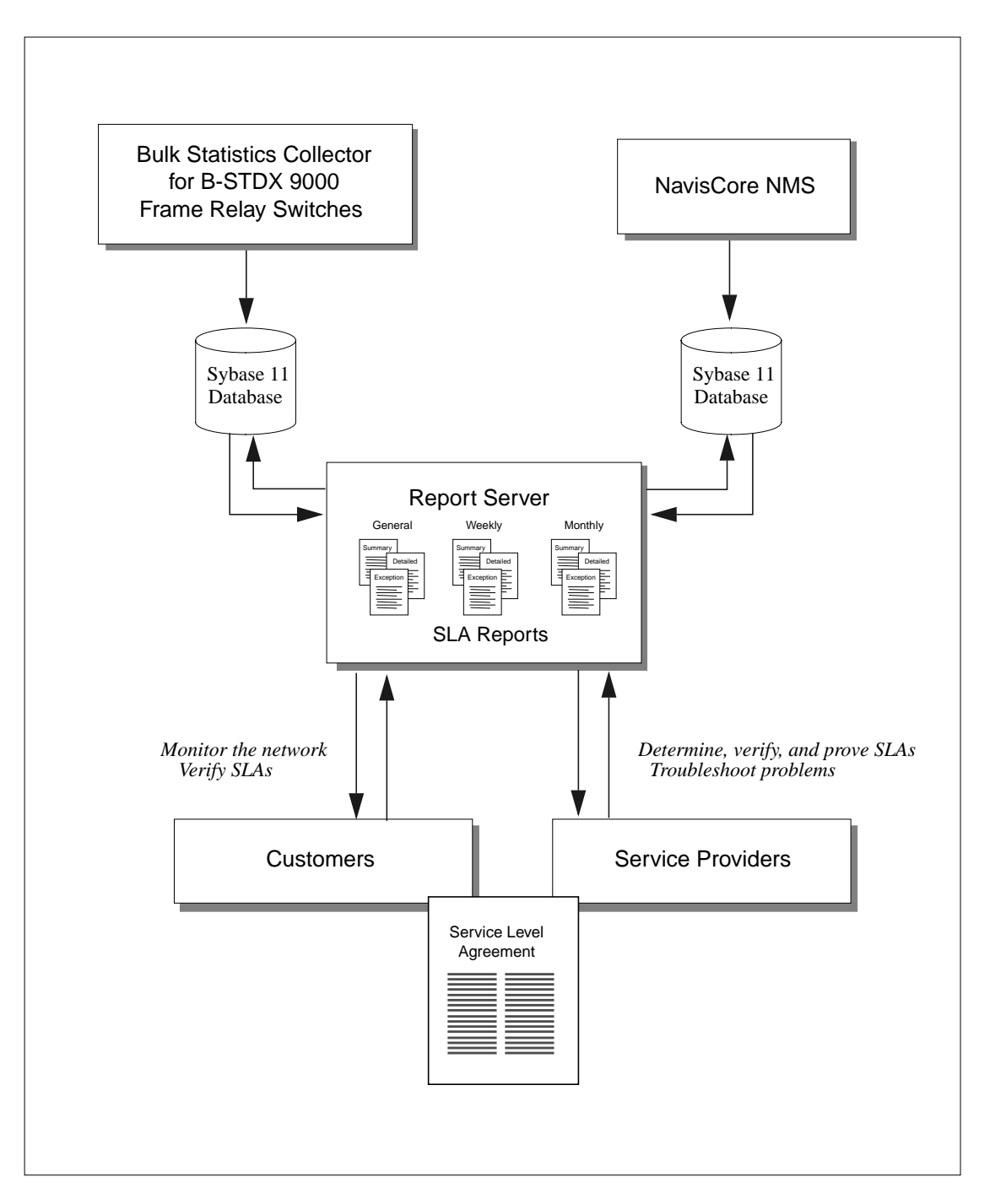

Figure 1-1. The SLA Reports Workflow Process

## About SLA Edge-to-edge Metrics

Ascend's switches provide statistics for the transmission of information through the public Frame Relay network (the cloud). This is the segment of the network that the carrier directly controls. As a result, the carrier can guarantee a level of service for this segment.

The measurements in Service Level Agreements relate to the transmission of data from the ingress switch at one edge of a Frame Relay network cloud to the egress switch at the other edge. This is referred to as an "edge-to-edge" measurement.

Do not confuse edge-to-edge measurement with end-to-end measurement. End-to-end measurement includes all circuit sections in the transmission path from the source Frame Relay Data Terminal Equipment (DTE) to the destination DTE. This path might include private Frame Relay networks and other equipment that the carrier cannot control.

Figure 1-2 illustrates the two ways to measure the end points of data transmission.

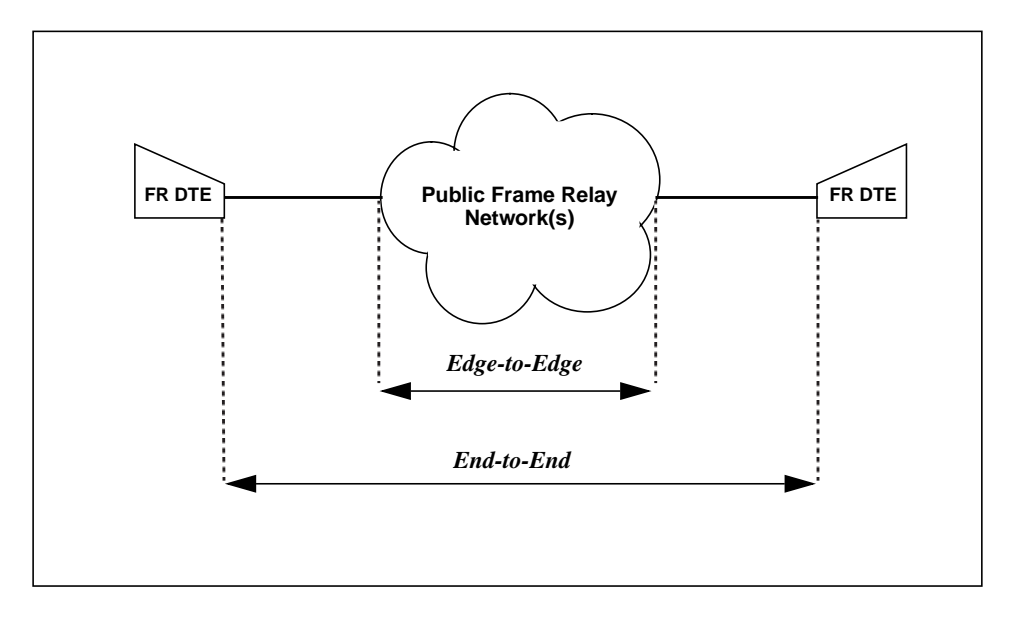

Figure 1-2. End-to-end versus Edge-to-edge Measurements

## **SLA Report Types**

SLA Report executables allow customers and service providers to create three types of reports: summary, exception, and detailed. This section provides some suggestions for when and how to use each type of report.

#### Summary Reports — For Quick SLA Verification

SLA summary reports provide an overall snapshot of the performance of a customer's circuits. The tabular section of the report lists all the customer's circuits. The graphical section of the report shows, at a glance, whether the aggregate performance of all the circuits meets the service levels guaranteed in the SLA contract.

Customers should run summary reports on a weekly or monthly basis. If the summary report indicates a problem, the customer should notify the service provider who can then generate exception and detailed reports to analyze the problem. Typically, weekly or monthly summary reports are scheduled late at night because the execution may take more time than a daily report.

#### **Exception Reports — For Locating Problem Circuits**

SLA exception reports identify the "problem circuits" for a given day. Problem circuits are defined as circuits with Frame Delivery Ratio (FDR) values that fall below the defined FDR threshold or circuits with Frame Transit Delay (FTD) values that exceed the defined FTD threshold. (Exception reports are empty if all FDR or FTD values fall within the defined thresholds.) If the exception report indicates a problem, the service provider should generate a detailed report for each problem circuit to view the exact time and extent of the problem.

#### Detailed Reports — For Diagnosing the Time and Extent of the Problem

SLA detailed reports provide a detailed view of a specific circuit's performance. The service provider can identify the exact time when problems occur and the severity of the problem by running a detailed SLA report on the circuit in question.

The typical detailed report includes 24 hours of data broken down into time intervals. The time interval is determined by the collection interval used by the Bulk Statistics Collector.

### **SLA Summary Reports**

SLA summary reports are displayed in both tabular and graphical formats. The tabular section displays reference information; the graphical section displays real-time, performance statistics.

Figure 1-3 illustrates the tabular section of an SLA summary report. The tabular section contains the following reference information:

- Customer name and contact information
- Time period for the report
- FDR and FTD thresholds guaranteed in the SLA contract
- A list of all circuits associated with the customer and the DLCI numbers that identify the end points of each circuit. Circuits are sorted alphabetically by circuit name.

|                    | Frame Relay SLA Summary Report                      | Ì |
|--------------------|-----------------------------------------------------|---|
|                    | Customer: Ascend Communications                     |   |
|                    | Contact: John Deere                                 |   |
|                    |                                                     |   |
|                    | Reporting from Featuary-20-1998 to Featuary-27-1998 |   |
|                    | SLA Thresholds set at : FDR(%)80.50 FTD(msec)250    |   |
|                    | Circuit DLCI(pair)                                  |   |
|                    | alameda-to-stamford 500<->550                       |   |
|                    | minnespolis-to-alameda 200<->400                    |   |
|                    | stamford-to-minneapolis 600<->600                   |   |
| with the customer. | westford-to-minneapolis 130<->260                   |   |
|                    | westford-to-stamford 738<->544                      |   |
|                    |                                                     |   |
|                    |                                                     |   |
|                    |                                                     |   |
|                    |                                                     |   |
|                    |                                                     |   |
|                    |                                                     |   |
|                    |                                                     |   |
|                    |                                                     |   |
|                    |                                                     |   |
|                    |                                                     |   |
|                    |                                                     |   |
|                    |                                                     |   |
|                    |                                                     |   |
|                    |                                                     |   |
|                    |                                                     |   |
|                    |                                                     |   |
|                    |                                                     |   |
|                    |                                                     |   |
|                    |                                                     | 1 |

Figure 1-3. Tabular Section of an SLA Summary Report

Figure 1-4 illustrates the graphical section of the SLA summary report. The graphical section helps you compare the actual performance of your network to the performance levels guaranteed in the SLA contract. When you view summary reports, remember that performance statistics are aggregate numbers. (In other words, the Report Generator calculates the average FDR and FTD for each circuit and then averages the averages of all the circuits together.)

Notice these details in the SLA summary report:

- The Frame Delivery Rate graph shows that the average FDR for all the circuits falls below the guaranteed FDR threshold by the end of the week. In this situation, the customer should notify the service provider that a problem exists.
- The Frame Transit Delay graph shows that the average FTD rate remains below the guaranteed FTD threshold. This means that the FTD numbers are normal.

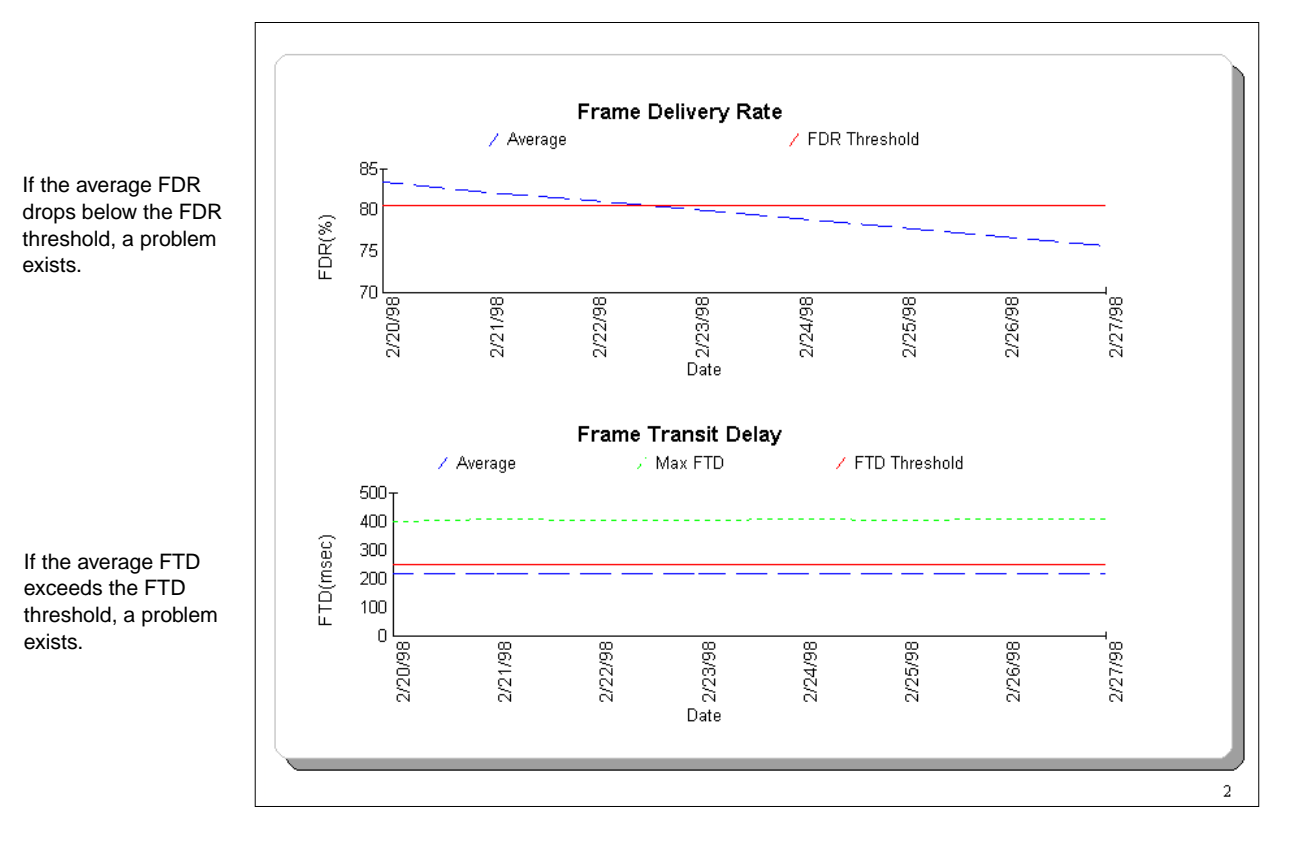

Figure 1-4. Graphical Section of an SLA Summary Report

### **SLA Exception Reports**

SLA exception reports are displayed in a tabular format only. These reports identify the problem circuits within a given day.

Figure 1-5 illustrates a sample exception report. Notice these details in the report:

- The exception report contains customer information and the defined FDR and FTD thresholds in the report header.
- The exception report displays a list of circuits that qualify as "Top Offenders." Users define the maximum number of top offenders when they create the report request.
- Circuits are sorted according to the severity of the performance problem. The circuit with the worst performance appears at the top of the list. The Report Generator uses FDR values as the primary sort key and FTD values as the secondary sort key. If two FDR values are the same, the Report Generator sorts on FTD values.
- FDR and FTD values that do not meet the defined thresholds are displayed in a red font.

| ustomer: Ascend Com    | manications                      |                     |        |           |
|------------------------|----------------------------------|---------------------|--------|-----------|
| iontact: John Deere    |                                  |                     |        |           |
| eporting from Febr     | 1ary-20-1998 to February-27-1998 | for top 5 offenders |        |           |
| LA Thresholds set at:  | FDR(%) 95.50 FTC                 | D(msec) 250         |        |           |
| roblem Circuits for    | February-20-1998                 | DLCI(pair)          | FDR(%) | FTD(msec) |
| amford-to-minnespolis  |                                  | 600<-≻600           | 72.13  | 190       |
| ninnespolis-to-alsmeda |                                  | 200<->400           | 77.42  | 150       |
| estford-to-minnespolis |                                  | 130<->260           | 82.54  | 250       |
| ameda-to-stamford      |                                  | 500≺-≻550           | 92.31  | 290       |
| estford-to-stamford    |                                  | 738<-≻544           | 92.31  | 200       |
| roblem Circuits for    | February-21-1998                 | DLCI(pair)          | FDR(%) | FTD(msec) |
| amford-to-minneapolis  |                                  | 600<-≻600           | 70.27  | 190       |
| imneapolis-to-alameda  |                                  | 200<->400           | 75.91  | 150       |
| estford-to-minneapolis |                                  | 130<-≻260           | 81.38  | 250       |
| ameda-to-stamford      |                                  | 500≺-≻550           | 91.79  | 290       |
| estford-to-stamford    |                                  | 738<-≻544           | 91.79  | 200       |
| roblem Circuits for    | February-22-1998                 | DLCI(pair)          | FDR(%) | FTD(msec) |
| amford-to-minneapolis  |                                  | 600≺->600           | 68.42  | 190       |
| inneapolis-to-alameda  |                                  | 200<-≻400           | 74.41  | 150       |
| estford-to-minnespolis |                                  | 130<-≻260           | 80.21  | 250       |
| ameda-to-stamford      |                                  | 500<->550           | 91.28  | 290       |
| restford-to-stamford   |                                  | 738<->544           | 91.28  | 200       |
| roblem Circuits for    | February-23-1998                 | DLCI(pair)          | FDR(%) | FTD(msec) |
| amford-to-minneapolis  |                                  | 600<->600           | 66.56  | 190       |
| inneapolis-to-alameda  |                                  | 200<->400           | 72.90  | 150       |
| estford-to-minnespolis |                                  | 130<->260           | 79.05  | 250       |

Figure 1-5. Tabular Section of an Exception Report

#### **SLA Detailed Reports**

SLA detailed reports are displayed in both tabular and graphical format. SLA detailed reports provide a performance record of a specific circuit.

Figure 1-6 illustrates the tabular section of an SLA detailed report. Notice these details in the report:

- The detailed report contains customer information, the specific circuit name, and the defined FDR and FTD thresholds in the report header.
- FDR and FTD values that do not meet the defined thresholds appear in a red font.
- The FTD column contains minimum, average, and maximum values, which identify the severity of the performance problem.

| ustomer: RG-Custo    | ner2          |              |     |          |     |                 |        |
|----------------------|---------------|--------------|-----|----------|-----|-----------------|--------|
| Contact:             |               |              |     |          |     |                 |        |
| SLA Thresholds set a | t :           | FDR(%) 95.50 | FTD | (msec)ഗ് | 00  |                 |        |
| CircuitName: cc0402  | -dec0704.RG21 |              |     |          |     | DLCI(pair): 201 | <->201 |
| Dec-01-1999          | FDR(%)        |              | F1  | D(msec   | ;)  |                 |        |
| Time                 | Average       |              | Min | Avg.     | Max |                 |        |
| 12:00 AM             | 99.99         |              | 0   | 0        | 0   |                 |        |
| 12:30 AM             | 100.00        |              | 0   | 0        | 0   |                 |        |
| 01:00 AM             | 88.50         |              | 23  | 35       | 46  |                 |        |
| 01:30 AM             | 88.50         |              | 23  | 35       | 46  |                 |        |
| 02:00 AM             | 78.00         |              | 44  | 66       | 88  |                 |        |
| 02:30 AM             | 78.00         |              | 44  | 66       | 88  |                 |        |
| 03:00 AM             | 68.50         |              | 63  | 95       | 126 |                 |        |
| 03:30 AM             | 68.50         |              | 63  | 95       | 126 |                 |        |
| 04:00 AM             | 60.00         |              | 80  | 120      | 160 |                 |        |
| 04:30 AM             | 60.00         |              | 80  | 120      | 160 |                 |        |
| 05:00 AM             | 52.50         |              | 95  | 143      | 190 |                 |        |
| 05:30 AM             | 52.50         |              | 95  | 143      | 190 |                 |        |
| 06:00 AM             | 46.00         |              | 108 | 162      | 216 |                 |        |
| 06:30 AM             | 46.00         |              | 108 | 162      | 216 |                 |        |
| 07:00 AM             | 40.50         |              | 119 | 179      | 238 |                 |        |
| 07:30 AM             | 40.50         |              | 119 | 179      | 238 |                 |        |
| MA 00:80             | 36.00         |              | 128 | 192      | 256 |                 |        |
| 08:30 AM             | 36.00         |              | 128 | 192      | 256 |                 |        |
| 09:00 AM             | 32.50         |              | 135 | 203      | 270 |                 |        |
| 09:30 AM             | 32.50         |              | 135 | 203      | 270 |                 |        |
| 10:00 AM             | 30.00         |              | 140 | 210      | 280 |                 |        |
| 10:30 AM             | 30.00         |              | 140 | 210      | 280 |                 |        |
| 11:00 AM             | 28.50         |              | 143 | 215      | 286 |                 |        |

Figure 1-6. Tabular Section of an SLA Detailed Report

Figure 1-7 illustrates the graphical section of an SLA detailed report. Notice these details in the report:

- The graphical report displays the same real-time performance information as the tabular report; only the format is different.
- The graphical report does not include the FDR and FTD threshold values guaranteed in the SLA.

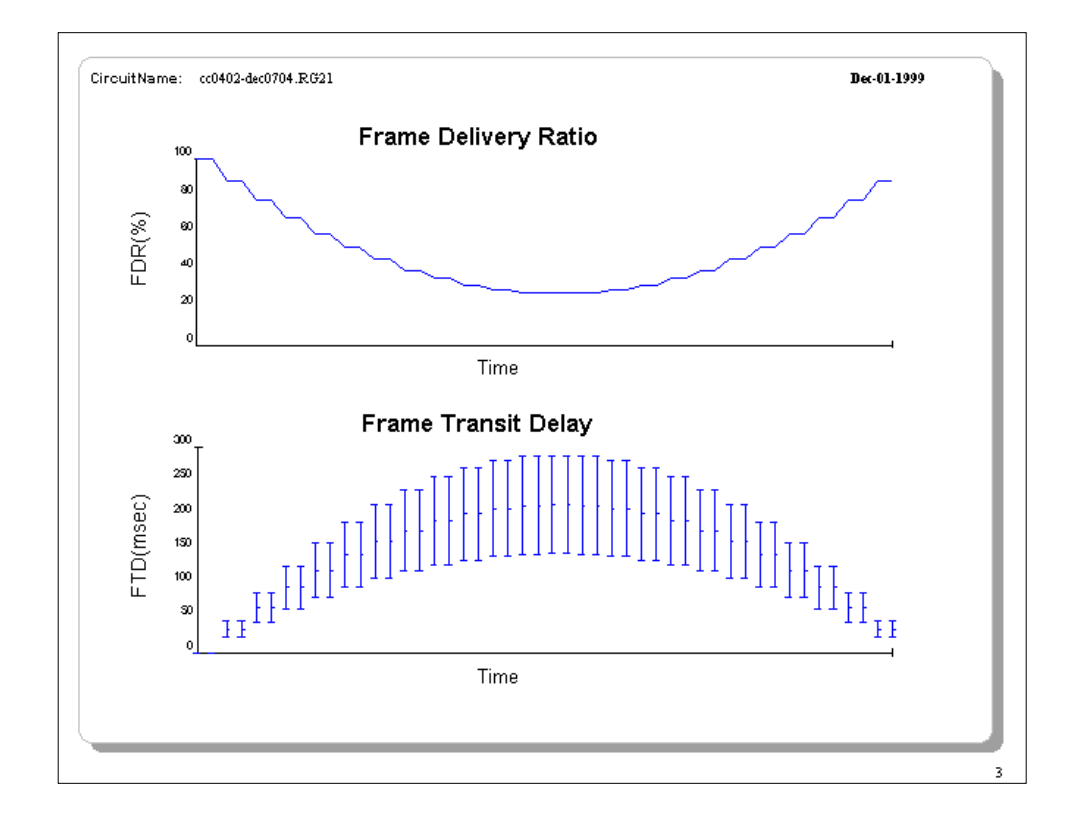

Figure 1-7. Graphical Section of an SLA Detailed Report

## **Source Data for SLA Reports**

The Report Generator retrieves statistical information for SLA reports from the Bulk Statistics database and configuration data from the NavisCore database. Table 1-1 and Table 1-2 describe the specific database tables that are used in SLA reports.

| Table 1-1. | Source Table for Statistical Data (I | <b>Bulk Statistics Database</b> ) |
|------------|--------------------------------------|-----------------------------------|
|------------|--------------------------------------|-----------------------------------|

| Table Name | Description                                                      |
|------------|------------------------------------------------------------------|
| FrCktStat  | B-STDX 8000/9000 Frame Relay circuit average and peak statistics |

| Table 1-2. | Source | <b>Tables for</b> | <b>Configuration</b> | Data (N | VavisCore Database) |
|------------|--------|-------------------|----------------------|---------|---------------------|
|            |        |                   |                      | (-      |                     |

| Table Name   | Description                                                                                                    |
|--------------|----------------------------------------------------------------------------------------------------|
| NetWideParam | Network-wide object                                                                                                    |
| CustomerInfo | Customer information                                                                                                    |
| Circuit      | Circuit related to the two DLCIs                                                                                                    |
| VCircuit     | Virtual Circuit table compiled with information from the following tables, which relate to the circuit:                                  |
|              | <ul> <li>Switch — Unique switch name</li> <li>Pport — Relationship between the Physical Port and the card on which it resides</li> </ul> |
|              | • Lport — Logical Port on the switch                                                                                                    |
|              | <ul> <li>DLCI — The Data Link Connection Identifier numbers related to the<br/>Logical Port</li> </ul>                                   |

### Requirements

This section lists the software, hardware, and disk space requirements for the SLA Reports for Report Generator 1.0 product.

#### Software and Hardware

The software/hardware requirements for SLA Reports are as follows:

- NavisXtend Report Generator, release 1.0 installed and running on the client and server systems as specified in Chapter 1 of the *NavisXtend Report Generator User's Guide*.
- All components required in the Report Generator 1.0 environment (NavisCore, Bulk Statistics Collectors, and the optional Web Server) as specified in Chapter 1 of the *NavisXtend Report Generator User's Guide*.

You do not have to upgrade any components in the Report Generator environment when you install the SLA Report product. SLA Reports do not affect in any way the functioning of other report executables delivered with the NavisXtend Report Generator product.

#### **Disk Space**

Table 1-3 lists disk space requirements for SLA Report executables and various types of report documents. Since the size of report documents will vary depending on the number of circuits, reporting interval, and the time period of the report, use this table only as a guideline for estimating your disk space needs.

| Report Type                                                                    | Disk Space                                               |
|--------------------------------------------------------------------------------|----------------------------------------------------------|
| The complete set of SLA report executables provided in the SLA Reports product | 2.5 MB                                                   |
| A sample HTML SLA detailed report document for 1 day using hourly intervals    | 100 circuits = 5.4 MB                                    |
| A sample HTML SLA exception report document for 5 days                         | 6 problem circuits < 120 KB<br>1 problem circuit < 20 KB |
| A sample ROI SLA detailed report document for 1 day using hourly intervals     | 100 circuits = 2.5 MB                                    |
| A sample ROI SLA exception report document for 5 days                          | 6 problem circuits < 60 KB<br>1 problem circuit < 10 KB  |

 Table 1-3.
 Disk Space Requirements

### **Installation Overview**

This section provides an overview of the SLA Reports installation process.

Perform installation tasks in the following sequence:

1. Insert the SLA Reports CD-ROM in the CD-ROM drive of the Report Server system and copy the sample graphic files (Ascend.gif and blank.gif) from the *Logo* directory on the CD-ROM to the */var/tmp* directory. Then copy the graphic file that you wish to use to a file called *Logo.gif*.

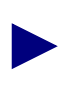

Do not skip over this step. The /var/tmp/Logo.gif graphic is used in the header of HTML report documents. If the Report Server cannot locate this graphic file, it will not generate SLA HTML report documents.

**2.** Insert the SLA Reports CD-ROM in the CD-ROM drive of the Administrator Desktop system and install SLA report executables on that system.

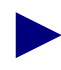

Even though report executables reside on the Report Server, you cannot install SLA reports directly on the Report Server. You must install them on the Administrator Desktop system first so they are configured correctly for the Actuate client.

**3.** From the Actuate Administrator Desktop, set up the appropriate SLA directories on the Report Server. Then copy the SLA reports executables to the Report Server system.

Figure 1-8 illustrates the installation process.

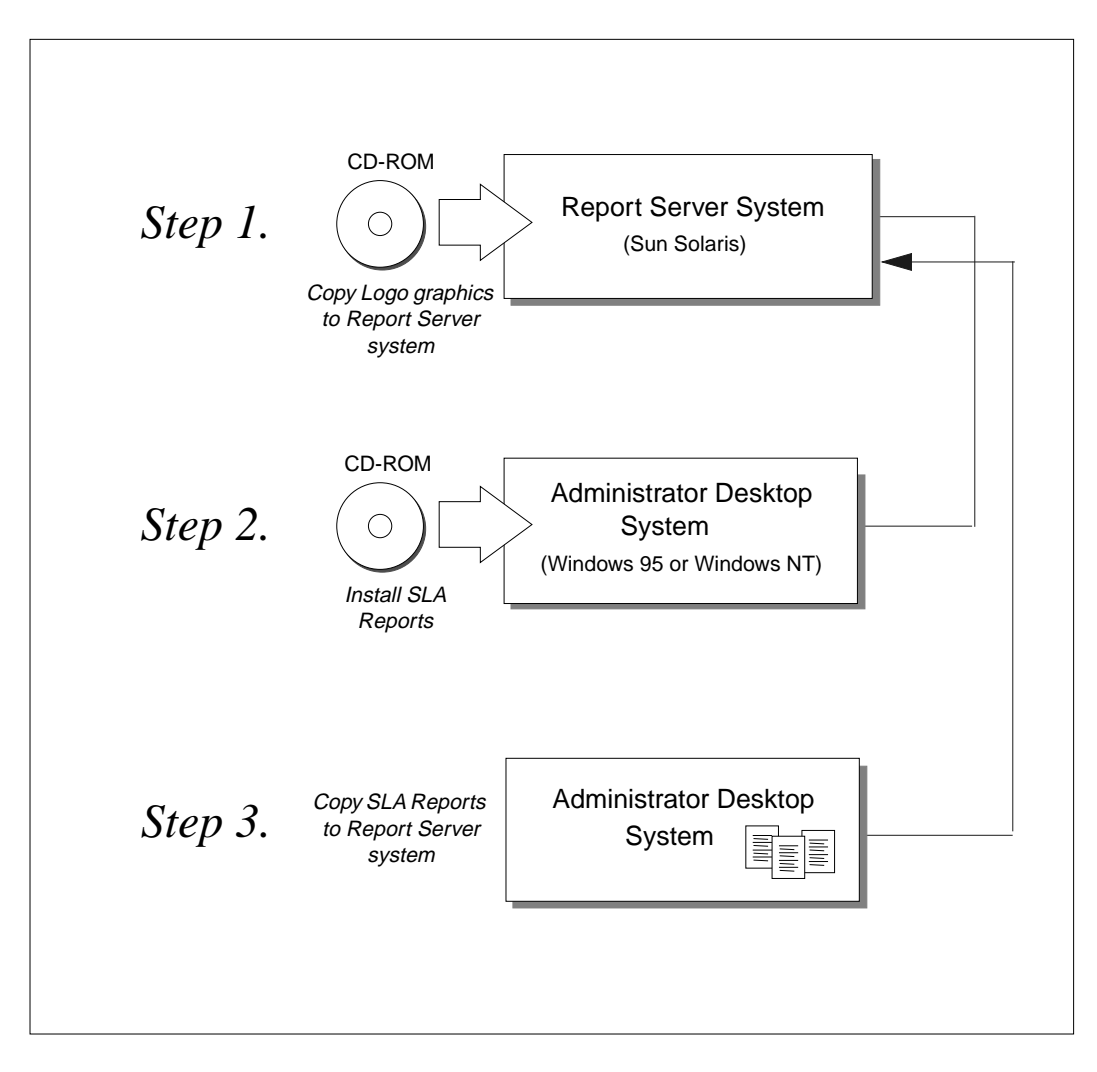

Figure 1-8. Installation Process

# **Installing SLA Reports**

This chapter describes how to install the SLA Reports for Report Generator product. During these installation procedures, you:

- Copy the sample HTML logo graphics from the CD-ROM to the Report Server system.
- Install the SLA Report executables on the Administrator Desktop client system.
- Use the Actuate Administrator Desktop to create folders for the SLA report executables on the Report Server.
- Copy the executables from the Administrator Desktop to the Report Server.

### **Before You Begin**

This chapter assumes that you have already installed the Report Generator and are familiar with the report generation process.

Before you begin the tasks in this chapter:

• Verify that the Report Server is running.

For more information, see "Verifying That Server Processes Are Running" in Chapter 7 of the *NavisXtend Report Generator User's Guide*.

• Verify that the Actuate Administrator Desktop can access the Report Server.

For more information, see "Verifying Client-Server Connectivity" in Chapter 3 of the *NavisXtend Report Generator User's Guide*.

For information on upgrading SLA Reports from a previous version or for the most recent installation updates, refer to the Software Release Notice that accompanies this product.

## Installing the HTML Logo Files on the Report Server

SLA HTML reports are preformatted with a 1.25 x 1.25-inch field for a company logo. This field is located on the right side of the page in the header of each report. When the Report Generator generates an SLA HTML report, it looks for the */var/tmp/Logo.gif* file on the Report Server system and copies it into the report.

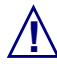

If the Report Generator cannot locate a file called *Logo.gif* in the */var/tmp* directory on the Report Server system, it will not generate the HTML report. The */var/tmp/Logo.gif* is essential for report generation. Do not skip the steps in this section.

To copy the GIF files from the CD-ROM to the Report Server system:

- 1. Log on to the Report Server system and insert the SLA Reports CD-ROM into the CD-ROM drive.
- 2. When the LED on the CD-ROM stops blinking, enter the following command to move to your local CD-ROM directory:

cd <cd-rom pathname>

For example, if your CD-ROM directory is /cdrom/cdrom0, you would enter:

cd /cdrom/cdrom0

- **3.** Enter **1s** to view the files that are on the CD-ROM. In the list of files, you should see a directory called *Logos*.
- 4. Use the **cd** command to move to the *Logos* directory:

cd Logos

- 5. Enter **1s** to view the files that are in the *Logos* directory. You should see two files: *Ascend.gif* and *blank.gif*.
- 6. Enter the following command to copy the two GIF files to your /var/tmp directory:

cp Ascend.gif blank.gif /var/tmp

The SLA Reports product includes two graphic files, *Ascend.gif* and *blank.gif*, which you can use in HTML reports. The *Ascend.gif* is a sample Ascend logo. The *blank.gif* is a transparent GIF, which you can use if you do not want any logo on your HTML reports.

- 7. Decide which graphic file you need for HTML reports. (We suggest you use the *Ascend.gif* so you can see what a logo looks like in HTML documents.)
- **8.** Use the **cp** command to copy the GIF file of your choice to a file called *Logo.gif*. For example, if you want the *Ascend.gif*, you would enter:

```
cp Ascend.gif Logo.gif
```

9. Enter **1s** to view the files that are now in the */var/tmp* directory.

The system displays all files in /var/tmp, including these graphic files:

Ascend.gif Logo.gif blank.gif

**10.** Enter the following commands to move out of the CD-ROM directory and eject the CD-ROM:

```
cd /
eject
```

Later, when you are familiar with SLA reports, you can design your own 1.25 x 1.25-inch logo and overwrite the sample logo provided with the SLA Reports product. These procedures are described in the section, "Customizing the Logo for HTML Reports," in Chapter 3.

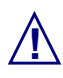

The *Logo.gif* file must be a legitimate GIF file. Although UNIX will let you name any file *Logo.gif*, SLA Reports requires a genuine GIF file called *Logo.gif*.

## **Installing Report Executables**

After you install the HTML logo on the Report Server, you can begin installing SLA report executables. SLA report executables are installed on the Administrator Desktop system so they are configured correctly for the Actuate client. (You cannot install them directly on the Report Server.) After you install the Report executables on the Administrator system, you copy the reports to the Report Server system.

To install Report executables on the Administrator Desktop system:

- 1. Insert the SLA Reports CD-ROM in the CD-ROM drive of the Administrator Desktop system.
- 2. Double-click the CD-ROM drive icon.

The CD-ROM window appears.

| 🚵 E:\                                                                                                    |                                                                                             |      |      |          | - U X |
|----------------------------------------------------------------------------------------------------|---------------------------------------------------------------------------------------------|------|------|----------|-------|
| <u>F</u> ile <u>E</u> dit <u>V</u> iew                                                                                                    | <u>H</u> elp                                                                                |      |      |          |       |
| Name                                                                                                    |                                                                                             | Size | Туре | Modified |       |
| <ul> <li>Docset</li> <li>Logos</li> <li>Readers</li> <li>_inst32i.ex_</li> <li>_isdel.exe</li> <li>_setup.dll</li> <li>_sys1.cab</li> <li>_user1.cab</li> <li>Data.tag</li> <li>data1.cab</li> <li>lang.dat</li> </ul> | ia layout.bin<br>ia os.dat<br>ia Setup.exe<br>iii Setup.ini<br>ia setup.ins<br>ia setup.lid |      |      |          |       |

#### Figure 2-1. Installing Report Executables

You should see the following files on the CD-ROM:

- The *Docs* folder, which includes a README file and the PDF version of the SLA Reports User's Guide (sla\_rpts.pdf).
- The *Logos* folder, which includes the sample logo GIFs.
- The *Readers* folder, which includes Adobe Acrobat Readers.
- The Setup.exe script, which installs the SLA report executables.
- Thirteen other files, which are used in the SLA Reports product.

3. Double-click the *Setup.exe* script to begin the installation.

*Setup.exe* starts the InstallShield Wizard, which guides you through the installation. The first dialog box to appear is the Welcome dialog box.

**4.** After you read the information in the Welcome dialog box, choose Next to continue.

The Report Generator Software License dialog box appears.

5. After you read the Software License Agreement, choose Yes to continue.

The User Information dialog box appears. See Figure 2-2.

| User Information |                                                                                                    | x |
|------------------|----------------------------------------------------------------------------------------------------|---|
|                  | Type your name below. You must also type the name of the<br>company you work for and the product serial number. |   |
|                  | Name: Ellen Smith                                                                                               |   |
|                  | <u>S</u> erial: 78976                                                                                           |   |
|                  |                                                                                                    |   |
|                  | < Back Next > Cancel                                                                                            |   |

#### Figure 2-2. User Information Dialog Box

6. Provide the following information in the User Information dialog box:

Name — Enter your user name.

**Company** — Enter your company name.

**Serial** — Enter the part number located on the cover of the CD-ROM.

7. When you are finished, choose Next to continue.

The Choose Destination Location dialog box appears. By default, the target installation directory is *C*:\*SLA Reports*. See Figure 2-3.

**8.** In the Choose Destination Location dialog box, specify the destination (installation) folder and choose Next.

After the program copies SLA Reports to the directory that you specified, the Setup Complete dialog box appears. See Figure 2-3.

| Choose Destination Locati | on                                                                                                    |                                                                               | X                        |                                                      |
|---------------------------|----------------------------------------------------------------------------------------------------|-------------------------------------------------------------------------------|--------------------------|------------------------------------------------------|
|                           | Setup will install SLA Reports in<br>To install to this folder, click Ne<br>To install to a different folder, cl<br>You can choose not to install Si<br>Setup. | the following folder.<br>xt.<br>LA Reports by clicking Cance<br>etun Complete | er folder.<br>el to exit |                                                      |
|                           | Destination Folder<br>C:\SLA Reports<br><back< th=""><th></th><th>The install</th><th>ation of SLA Reports has been successfully completed</th></back<>        |                                                                               | The install              | ation of SLA Reports has been successfully completed |
|                           |                                                                                                    | <b>20</b>                                                                     | Click Finis              | h to exit SLA Reports Setup                          |
|                           |                                                                                                    |                                                                               |                          | < Back Finish                                        |

#### Figure 2-3. Choose Destination Location and Setup Complete Dialog Boxes

**9.** If you want to view the *README* file, check the appropriate box in the Setup Complete dialog box. Then choose Finish to complete the installation.

The program completes the setup and closes the installation dialog box. If you checked the README file box, the *README* file is open for you to review.

SLA Report executables are now installed in the target installation directory.

**10.** Double-click the SLA Reports folder (by default, *C:\SLA Reports*) to view the files that you installed.

The SLA Reports window appears. See Figure 2-4.

| 🚔 C:\SLA Reports                                    | - 🗆 🗵 |
|-----------------------------------------------------|-------|
| <u>F</u> ile <u>E</u> dit <u>V</u> iew <u>H</u> elp |       |
| monthly                                             |       |
| 🗀 weekly                                            |       |
| 😥 FRsladet.rox                                      |       |
| 😥 FRslaexc.rox                                      |       |
| 🕺 FRslasumm.rox                                     |       |
| 🕺 hFRsladet.rox                                     |       |
| 🕺 hFRslaexc.rox                                     |       |
| 🕺 hFRslasumm.rox                                    |       |
| 🗒 README.txt                                        |       |
| 🔊 Uninst.isu                                        |       |
|                                                     |       |
|                                                     |       |
|                                                     |       |

#### Figure 2-4. SLA Reports Window

You should see the following folders and files in the SLA Reports window:

- The *monthly* folder, which includes SLA report executables preconfigured for a monthly time period.
- The *weekly* folder, which includes SLA report executables preconfigured for a weekly time period.
- A set of three executables that generate ROI report documents. (These executables do not have the "h" prefix.)
- Another set of three executables that generate the HTML version of the report documents. (These executables begin with the "h" prefix.)
- The *README.txt* file, which provides the version number of the SLA Reports product.
- The *Uninst.isu* program, which Windows InstallShield uses to uninstall report executables.

Continue to the next section to learn about naming conventions for SLA report executables.

### **Naming Conventions for SLA Reports**

While you have the SLA Reports window open, take some time to understand how the names of report files are constructed.

Notice that the name of each report file consists of four basic parts, as illustrated in Figure 2-5. Each part of the file name provides information about the report.

- Part 1, in capital letters, indicates the service that is supported. For SLA reports, it is always Frame Relay (FR).
- Part 2 indicates the function of the report. For SLA reports, this is always Service Level Agreement (sla).
- Part 3 indicates the type of report (summ = summary, det = detailed, exc = exception).

Report executables in the monthly and weekly folders have "\_mth" or "\_wk" appended to Part 3 of the filename.

• Part 4 indicates the type of file (.rox = report object executable, .roi = report object instance, .rov = report object parameter value, .row = report object for the web).

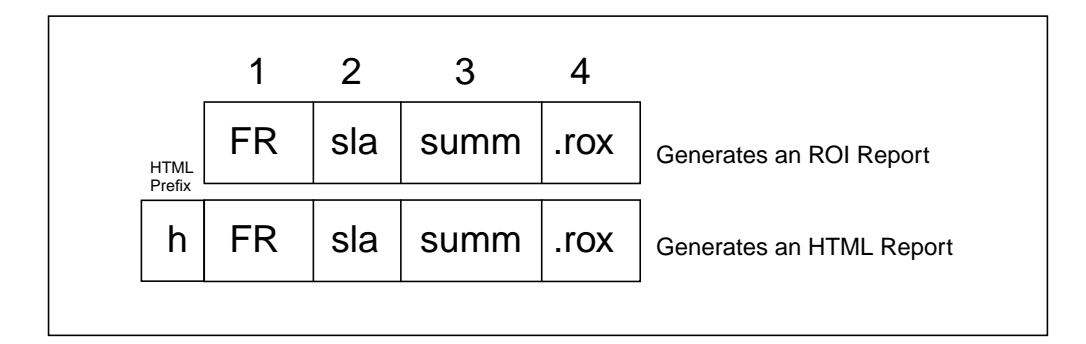

#### Figure 2-5. The Four Basic Parts of a Report Executable Name

Notice in Figure 2-5 that the illustrated filenames contain 4 parts and the second filename has an additional HTML prefix. Parts 3 and 4 show you that the files are report executables for summary reports. Parts 1 and 2 show you that these report executables will generate Frame Relay Service Level Agreement reports. The HTML prefix on the second filename indicates that the report executable will generate the HTML version of the report.

## **Setting Up the Report Server**

After you install the report executables on the Administrator Desktop system, you need to set up the Report Server for SLA reports.

In this section, you use the Actuate Administrator Desktop to:

- Connect to the Report Server.
- Create folders on the Report Server for the SLA report executables.
- Copy the SLA report executables from the Administrator Desktop to the appropriate folders on the Report Server.

#### **Connecting to the Report Server**

To connect to the Report Server:

1. Open the Administrator Desktop by choosing the Start button and selecting Programs => Actuate => Administrator Desktop.

The Administrator Desktop appears.

2. Select the Administrator button or the Administrator option in the File menu.

The Report Encyclopedia Login dialog box appears. See Figure 2-6.

|   | 퉪 Actuate                 | e Administrator | Desktop                            |                                                      | - U ×      |        |
|---|---------------------------|-----------------|------------------------------------|------------------------------------------------------|------------|--------|
|   | <u>F</u> ile <u>V</u> iew | <u>H</u> elp    |                                    |                                                      |            |        |
|   | 8 8                       |                 |                                    |                                                      |            |        |
| r | 6                         | BEM 4           |                                    |                                                      |            |        |
|   |                           |                 |                                    |                                                      |            |        |
|   |                           |                 |                                    |                                                      |            |        |
|   |                           |                 |                                    |                                                      |            |        |
|   |                           |                 |                                    |                                                      |            |        |
|   |                           |                 |                                    |                                                      |            |        |
|   |                           |                 | Report Encyc                       | lopedia Login                                        |            | ×      |
|   |                           |                 | UserName:                          | Administrator                                        |            | ок     |
|   | For Help, pre             | ess F1          | Password:                          | [                                                    |            | Cancel |
|   | Report Serv               | ver Name ———    | - Volume:                          | vodat                                                | <b>.</b>   | Help   |
|   | or IP                     | Address         | r olanio.                          | Jour                                                 |            |        |
|   |                           |                 | Log in to the R<br>for valid Volum | eport Encyclopedia. See your system admi<br>e names. | inistrator |        |
|   |                           |                 |                                    |                                                      |            |        |

Figure 2-6. Administrator Desktop and Report Encyclopedia Login

3. Complete the fields in the Report Encyclopedia Login dialog box as follows:

**User Name** — Enter your user name.

Password — Enter your password.

Volume — Enter the hostname or IP address of the Report Server system.

4. Choose OK to accept the entries.

The Administrator Desktop connects to the Report Server and displays the Report Encyclopedia.

### **Creating Folders for SLA Report Executables**

To create folders for the SLA report executables:

- 1. Click the right mouse button on the Report Server icon or an existing folder to bring up the Context menu. See Figure 2-7.
- 2. Choose New Folder.

A new folder icon appears in the left panel.

**3.** Type the new folder name next to the icon.

The new folder is now listed in the Administrator Desktop window.

4. Repeat Steps 1 through 3 for each new folder that you want to add.

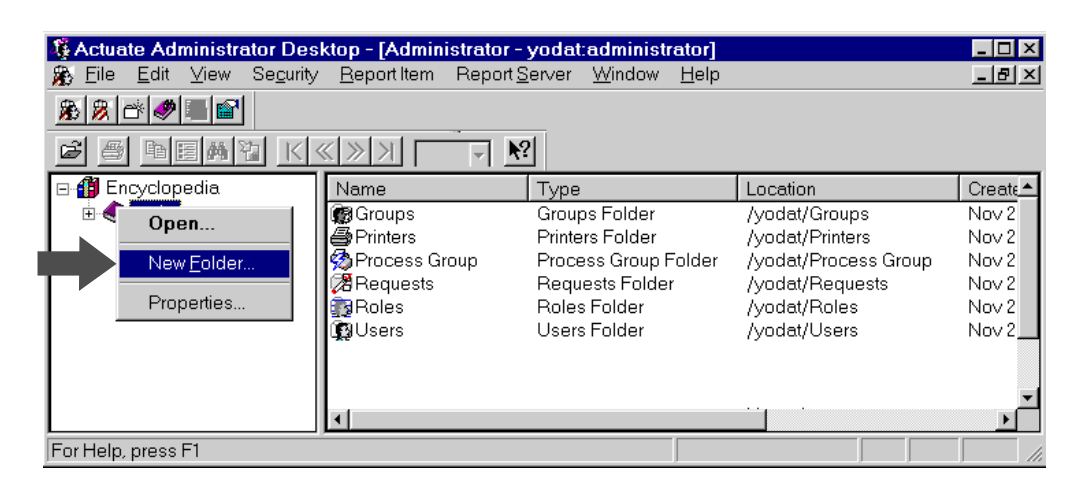

Figure 2-7. Creating a New Folder

### **Copying SLA Report Executables to the Report Server**

You are now ready to copy the SLA Report executables from the Administrator Desktop system to the new folder(s) on the Report Server.

To copy executables to the Report Server:

- **1.** In the Report Encyclopedia, open the destination folder for the reports. (SLA is the destination folder in Figure 2-8.)
- 2. In Windows Explorer, open the SLA Reports directory (by default, *C:\SLA Reports*).
- **3.** Arrange both windows so you can see the SLA report executables in Windows Explorer and the destination folder in the Report Encyclopedia.
- **4.** Drag the report executables to the destination folder. If you want to copy multiple reports at a time, hold down the Control key when you select entries.

The cursor becomes an arrow with a file icon beneath it, indicating that you can now copy the file.

Figure 2-8 illustrates the copy operation.

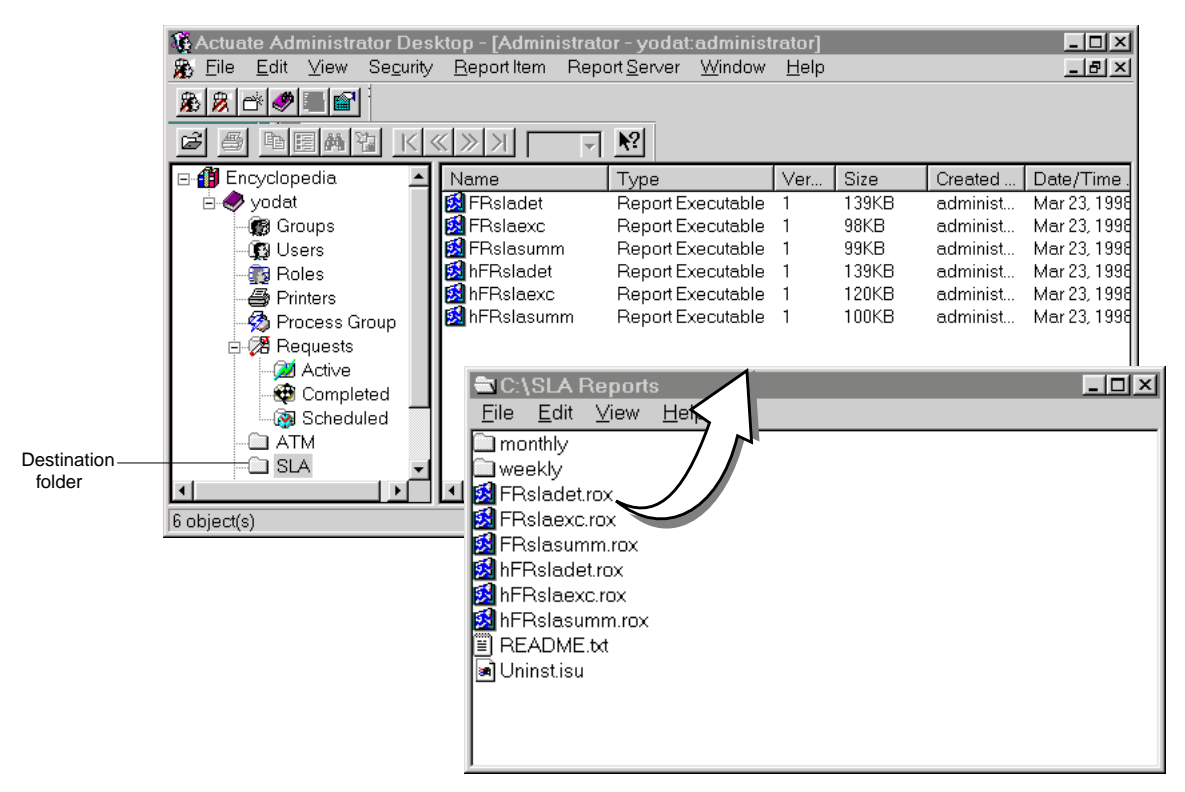

Figure 2-8. Copying SLA Report Executables to a Report Server Folder

You have now completed the installation of the SLA Reports product. Continue to the next chapter to learn how to generate the SLA report document.

# **Generating and Viewing SLA Reports**

This chapter describes how to generate and view SLA reports with the Actuate client or a web browser.

The procedures in this chapter show you how to:

- Connect to the Report Server.
- Generate a basic SLA report request.
- View the report document.
- Customize the logo for HTML reports.

For a full description of Report Generator functionality, refer to the *NavisXtend Report Generator User's Guide*.

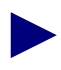

SLA reports organize report data according to Customer Name. Before you begin generating SLA reports, verify that NavisCore includes Customer Names for the circuits that you intend to monitor. For more information, see Appendix C, "Associating a Customer Name with a Circuit."

## **Connecting to the Report Server**

The following sections show you how to connect to the Report Server using the Actuate client or a browser. Choose the section that is appropriate for you.

#### **Actuate Client Procedures**

To connect to the Report Server with an Actuate client:

1. Open the Actuate client application by choosing the Start button and selecting Programs => Actuate => <Actuate Client>.

The client application window appears.

**2.** Select the Navigator button or choose the Navigator option from the File menu. (To identify a button, hold the cursor under the button until the label is displayed.)

After you select the Navigator button, the Report Encyclopedia Login dialog box appears.

|                     | 🎊 Actuate Administrator                | )esktop                                                                          |             |   |
|---------------------|----------------------------------------|----------------------------------------------------------------------------------|-------------|---|
|                     | <u>F</u> ile <u>V</u> iew <u>H</u> elp |                                                                                  |             |   |
| Navigator<br>Button |                                        |                                                                                  |             |   |
|                     |                                        | K K X V                                                                          |             |   |
|                     |                                        |                                                                                  |             |   |
|                     |                                        |                                                                                  |             |   |
|                     |                                        | Report Encyclopedia Login                                                        |             | x |
|                     |                                        | User Name: administrator                                                         | ОК          |   |
|                     |                                        | Password: ++++++++                                                               | Cance       | : |
|                     | Report Server Name<br>or IP Address    | - Volume: yodat                                                                  | ▼ Help      |   |
|                     | For Help, press F1                     | Log in to the Report Encyclopedia. See your system ac<br>for valid Volume names. | ministrator |   |

#### Figure 3-1. Report Encyclopedia Login Dialog Box

- **3.** Enter the username and password that the Report Generator administrator assigned to you.
- 4. In the Volume field, enter the name or IP address of the Report Server system.
- 5. Choose OK.

The Report Encyclopedia appears.

#### **Web Browser Procedures**

To connect to the Report Server with a web browser:

- 1. Open your browser.
- 2. In the Location field, type the URL for the Report Server and press Return.

Use the following format for the Report Server URL: http://<web server system hostname>/acweb/<Report Server system hostname>.

A Username/Password Required dialog box appears.

| Username an                    | d Password Required                            | x |
|--------------------------------|------------------------------------------------|---|
| Enter usernam<br>wisdom.casc.c | ie for Actuate Report Server wisdom at<br>com: |   |
| User Name:                     | administrator                                  |   |
| Password:                      | Jongologia                                     |   |
|                                | OK Cancel                                      |   |

#### Figure 3-2. Username/Password Dialog Box

- **3.** Enter the username and password that the Report Generator administrator assigned to you.
- 4. Press OK.

The Report Encyclopedia appears.

## **Generating an SLA Report Request**

To generate a basic report request with the Administrator Desktop, End User Desktop, or a web browser:

- 1. Open the folder that contains the ROI or HTML report executable. (You can run both HTML and ROI executables from your client or browser.)
- **2.** Double-click the report executable.

(On Actuate clients, you can also click the right mouse button on the report executable to display the context menu and choose New Request.)

The Requester dialog box appears.

**3.** Enter the desired parameter values in the Parameter page of the Requester dialog box. See Table 3-1, Table 3-2, and Table 3-3 for parameter descriptions.

Follow these guidelines when you enter parameters:

- All required parameters have default values, which appear in a gray font. The report executable will use the default if you do not specify another value.
- Click the + headings to view the parameters listed under the heading.
- To restrict the scope of the Report Server query, define the optional A A Hoc parameters. Remember that multiple entries must be separated by commas.
- To generate a report for the current date, use the default placeholder value (01/01/1980) for the Start Date and End Date. If you accept the default for the Start Date, be sure to accept the default for the End Date and vice versa. Start dates begin at 12:00 AM on the specified date. End Dates end at 11:59 PM on the specified date.
- To generate a monthly or weekly report, use the monthly or weekly report executable and accept the default placeholder value (01/01/1980) for both the Start Date and End Date parameters. The Report Server will automatically generate a report for the period covering the 7 or 30 days prior to the current date. If you insert other dates in the Start Date and End Date fields, the report executable will use those dates even if the time period is not a week or a month.
- If the names of trunks, circuits, switches, or Lports include special characters (%, -, <, >, !), use the backslash escape character (\) before each special character. For example, to specify an Lport named A-B-C, enter A\-B\-C for the Requester LportName parameter value.
- 4. Choose OK to submit the report request.

The client submits the request to the Report Server.

Figure 3-3 illustrates the Requester Parameter page on the Actuate client.

Default Date Placeholder (1/1/1980)

The value 01/01/1980 is just a placeholder, not an actual date. The default placeholder 01/01/1980 converts to the current date when you run the report.

|                                                    | equester 181 Aldeiku/EDeledet rev           |                                 |
|----------------------------------------------------|---------------------------------------------|---------------------------------|
|                                                    | equester - 75LA/daily/FAstadet.rox          |                                 |
|                                                    | Parameters Values Schedule Distribution     | Notifivation Print              |
|                                                    | Report Start Date (mm/dd/yy)                | 01/01/1980                      |
|                                                    | <ul> <li>Bulkstats db Parameters</li> </ul> |                                 |
|                                                    | ● CascadeView db Parameters                 |                                 |
| Ad Hoc                                             | Restrict to Circuit -                       |                                 |
| Parameters ———                                     | CustomerName                                |                                 |
|                                                    | Report End Date (mm/dd/yy)                  | 01/01/1980                      |
| ĺ                                                  | G FDRThreshold                              | 95.5                            |
| SLA Threshold ———————————————————————————————————— | FTDThreshold                                | 500                             |
| (                                                  | Customer ID                                 |                                 |
|                                                    | Report Title                                | Frame Relay SLA Detailed Report |
|                                                    | Output Parameters *                         |                                 |
|                                                    | Bundle Rox in Roi *                         | False                           |
|                                                    | Headline                                    |                                 |
|                                                    | Output File Name *                          | FRsladet.roi                    |
|                                                    |                                             |                                 |
|                                                    |                                             | OK Cancel Help                  |
|                                                    |                                             |                                 |

A Hoc parameters are optional parameters that restrict the scope of the query.

Figure 3-3. Requester Parameter Page

### **About Report Request Parameters**

Table 3-1, Table 3-2, and Table 3-3 include SLA report parameters that you may see in the Requester dialog box. Parameters differ slightly with each type of report request.

 Table 3-1.
 Required Database Parameters for SLA Reports

| Parameters                          | Description                                                                                                    |
|-------------------------------------|----------------------------------------------------------------------------------------------------|
| Bulkstats db Parameters             |                                                                                                    |
| Bulkstats db password               | Password for Bulkstats data server (default=superbase).                                                                                                    |
| Bulkstats db servername             | Bulkstats data server name (default=CASCBSTAT).                                                                                                    |
| Bulkstats db username               | Bulkstats database user name (default=sa).                                                                                                    |
| Bulkstats db name                   | Bulkstats database name (default=cascstat).                                                                                                    |
| CascadeView (NavisCore) db Parame   | eters                                                                                                    |
| CascadeView db password             | Password for CascadeView (NavisCore) db server (default=superbase).                                                                                                    |
| CascadeView db servername           | CascadeView (NavisCore) database server name<br>(default=CASCADE).                                                                                                    |
| CascadeView db username             | CascadeView (NavisCore) database user name (default=sa).                                                                                                    |
| CascadeView db name                 | CascadeView (NavisCore) database name<br>(default=cascview).                                                                                                    |
| Start/End Date & Report Title Paran | neters                                                                                                    |
| Report Start Date (mm/dd/yy)        | Start date of the report period (default<br>placeholder=01/01/1980, which converts to the current<br>date). Start dates always begin at 12 AM on the specified<br>date.                                                                                                    |
| Report End Date (mm/dd/yy)          | End date of the report period (default<br>placeholder=01/01/1980, which converts to the current<br>date). End dates always end at 11:59 PM on the specified<br>date. If you accept the default Start Date and End Date, the<br>Report Server runs the report for the current date. |
| Report Title                        | Title of report. If you want a unique report title on the<br>report document, enter it in this field.<br>(default=generic name of report)                                                                                                    |

| Threshold Parameters | Description                                                                                                    |
|----------------------|----------------------------------------------------------------------------------------------------|
| FDR Threshold        | Frame Delivery Ratio Threshold — Ratio of frames received over those that were sent (default=95.5).                       |
| FTD Threshold        | Frame Transit Delay Threshold — Average delay of frames traveling from one end of the circuit to the other (default=500). |

 Table 3-2.
 Required SLA Threshold Parameters

#### Table 3-3. Optional SLA Report Parameters

| Parameters                        | Description                                                                                                    |
|-----------------------------------|----------------------------------------------------------------------------------------------------|
| Ad Hoc Parameters                 |                                                                                                    |
| A Restrict to Circuit             | Restrict the report data to the specified circuit(s). Separate multiple circuits with commas.                                                                                                    |
| A Customer Name                   | Restrict the report to the circuits belonging to this<br>customer. Customer Names are defined in CascadeView. If<br>you do not specify a Customer Name or Customer ID, the<br>report will include all circuits belonging to all customers.<br>Separate multiple names with commas. |
| A Customer ID                     | Restrict the report to the circuits with this Customer ID.<br>Customer IDs are defined in CascadeView. If you do not<br>specify a Customer Name or Customer ID, the report will<br>include all circuits belonging to all customers. Separate<br>multiple IDs with commas.          |
| <b>Optional Output Parameters</b> |                                                                                                    |
| Bundle Rox in Roi                 | Bundle executable with the report (default=false).                                                                                                    |
| Headline                          | Headline that should appear in the HTML channel message.                                                                                                    |
| Output File Name                  | Name of output file (default= <i><executable name=""></executable></i> .roi)<br>You can enter an absolute pathname as long as the folder<br>already exists.                                                                                                    |
| Version Name                      | Unique version name.                                                                                                    |
| Exception Report Parameter        |                                                                                                    |
| Maximum number of Problem PVCs    | The number of circuits to display in the exception report as "top offenders," in other words, the circuits with the worst performance averages (default=5)                                                                                                    |

## **Opening the Report Document**

If the Completed folder lists the report request as successfully completed, you can view the report document with the appropriate viewer. Actuate clients can display standard ROI reports; browsers can display HTML reports.

To view a report document:

1. Open the Report Server directory that contains the report document.

Figure 3-4 illustrates a directory that contains report executables and report documents. You can distinguish between files by referring to the Type field.

|                             |               | $\frown$          |         |       |      |
|-----------------------------|---------------|-------------------|---------|-------|------|
| 🔊 Navigator - yodat:adminis | trator        | (                 |         | _     |      |
| 🖃 🎒 Encyclopedia 📃 🔺        | Name          | Туре              | Version | Size  |      |
| 🚊 🛷 yodat                   | 🔯 FRslaexc    | Report Document   | 2       | 26KB  | _    |
| - 🗃 Printers                | 🕵 FRslaexc    | Report Executable | 1       | 98KB  |      |
| 🗄 🎘 Requests                | 🔯 FRslasumm   | Report Document   | 1       | 10KB  |      |
| - 🧭 Active                  | 🕵 FRslasumm   | Report Executable | 1       | 99KB  |      |
| 🔁 Completed                 | 😭 hFRsladet   | HTML Report       | 1       | 320KB |      |
| Scheduled                   | 🕵 hFRsladet   | Report Executable | 1       | 139KB | - 11 |
| ATM                         | 🙀 hFRslaexc   | HTML Report       | 1       | 23KB  |      |
|                             | 🕵 hFRslaexc   | Report Executable | 1       | 120KB | 1    |
|                             | Mahe Dalaaumm | UTM Depart        | 1       | ENVD  | ъĚ   |
|                             |               | \                 | /       |       |      |

#### Figure 3-4. Report Executables and Report Documents

The Type Field shows whether the file is an executable or a report document

- 2. Open the report document in one of the following ways:
  - To open the most recent version of the report document:
    - For Actuate clients, double-click the icon of the report document or right-click the icon to bring up the Context menu. Then select View Report.
    - For web browsers, click the underlined report name.
  - To open a specific version of the report document:
    - For Actuate clients, double-click the version number listed under the document name or right-click the version number to bring up the Context menu. Then select View Report.
    - For web browsers, click the underlined version number.

The report document appears. Figure 3-5.

#### Viewing the Report Document on an Actuate Client

Figure 3-5 illustrates a SLA sample report document viewed from an Actuate client. You can use the scrollbars and toolbar buttons to move through the whole report document.

| lterent pages of the rep                                                                                                    | s to view the<br>port document.                                     | or b<br>scr<br>doo                                                                                                    | e the vertica<br>bottom of a<br>collbar does<br>cument.                                                                      | al scrollbar to m<br>single page. Be<br>not scroll to the                             | e aware that th<br>e end of the |
|----------------------------------------------------------------------------------------------------|---------------------------------------------------------------------|----------------------------------------------------------------------------------------------------|----------------------------------------------------------------------------------------------------|---------------------------------------------------------------------------------------|---------------------------------|
| Actuate Administrato<br>Eile Edit ⊻iew S                                                                                                    | or Det ktop - [rotp://yodat/Sl<br>earch <u>W</u> indow <u>H</u> elp | .A/FRslaexc.roi;                                                                                                    | 2]                                                                                                    |                                                                                       |                                 |
| 8                                                                                                    | <u>( K≪≫)</u> 50% <b>-</b> №                                        | 1                                                                                                    |                                                                                                    |                                                                                       |                                 |
|                                                                                                    |                                                                     |                                                                                                    |                                                                                                    |                                                                                       | _\ ī                            |
|                                                                                                    |                                                                     |                                                                                                    |                                                                                                    |                                                                                       |                                 |
|                                                                                                    | Frame Relay SLA Ex                                                  | ception Report                                                                                                    |                                                                                                    |                                                                                       | <u> </u>                        |
| Customer: Ascend Com                                                                                                    | munications                                                         |                                                                                                    |                                                                                                    |                                                                                       |                                 |
| Contrati Jahn Dum                                                                                                    |                                                                     |                                                                                                    |                                                                                                    |                                                                                       |                                 |
| CONTACT. JOINT Deele                                                                                                    |                                                                     |                                                                                                    |                                                                                                    |                                                                                       |                                 |
| Reporting from Febr                                                                                                    | 1ary-20-1998 to February-27-1998                                    | for top 5 offenders                                                                                                    |                                                                                                    |                                                                                       |                                 |
| SLA Thresholds set at:                                                                                                    | FDR(%) 95.50 FTD(m                                                  | nsec) 250                                                                                                    |                                                                                                    |                                                                                       |                                 |
| Problem Circuits for                                                                                                    | February-20-1998                                                    | DLCI(pair)                                                                                                    | FDR(%)                                                                                                    | FTD(msec)                                                                             |                                 |
| stamford-to-minneapolis                                                                                                    |                                                                     | 600<->600                                                                                                    | 72.13                                                                                                    | 190                                                                                   |                                 |
| minneapolis-to-alameda                                                                                                    |                                                                     | 200<->400                                                                                                    | 77.42                                                                                                    | 150                                                                                   |                                 |
| westford-to-minneapolis                                                                                                    |                                                                     | 130<->260                                                                                                    | 82.54                                                                                                    | 250                                                                                   |                                 |
| alameda-to-stamford                                                                                                    |                                                                     | 500≺-≻550                                                                                                    | 92.31                                                                                                    | 290                                                                                   |                                 |
| westford-to-stamford                                                                                                    |                                                                     | 738<->544                                                                                                    | 92.31                                                                                                    | 200                                                                                   |                                 |
| Problem Circuits for                                                                                                    | February-21-1998                                                    | DLCI(pair)                                                                                                    | FDR(%)                                                                                                    | FTD(msec)                                                                             |                                 |
| stamford-to-minneapolis                                                                                                    |                                                                     | 600≺-≻600                                                                                                    | 70.27                                                                                                    | 190                                                                                   |                                 |
|                                                                                                    |                                                                     |                                                                                                    |                                                                                                    |                                                                                       |                                 |
| minneapolis-to-alameda                                                                                                    |                                                                     | 200<->400                                                                                                    | 75.91                                                                                                    | 150                                                                                   |                                 |
| minneapolis-to-alameda<br>westford-to-minneapolis                                                                                                    |                                                                     | 200<->400<br>130<->260                                                                                                    | 75.91<br>81.38                                                                                                    | 150<br>250                                                                            |                                 |
| minneapolis-to-alameda<br>westford-to-minneapolis<br>alameda-to-stamford                                                                                                    |                                                                     | 200<->400<br>130<->260<br>500<->550                                                                                                    | 75.91<br>81.38<br>91.79                                                                                                    | 150<br>250<br>290                                                                     |                                 |
| minnespolis-to-alameda<br>westford-to-minnespolis<br>alameda-to-stamford<br>westford-to-stamford                                                                                                    |                                                                     | 200<->400<br>130<->260<br>500<->550<br>738<->544                                                                                                    | 75.91<br>81.38<br>91.79<br>91.79                                                                                             | 150<br>250<br>290<br>200                                                              |                                 |
| minnespolis-to-alameda<br>westford-to-minnespolis<br>alameda-to-stamford<br>westford-to-stamford<br>Problem Circuits for                                                                                                    | February-22-1998                                                    | 2004.>400<br>1304.>260<br>5004.>550<br>7384.>544<br>DLCI(pair)                                                                                                    | 75.91<br>81.38<br>91.79<br>91.79<br>FDR(%)                                                                                   | 150<br>250<br>290<br>200<br>FTD(msec)                                                 |                                 |
| minnespolis-to-alaneda<br>westford-to-minnespolis<br>alameda-to-stamford<br>westford-to-stamford<br>Problem Circuits for<br>stamford-to-minnespolis                                                                                                    | February-22-1998                                                    | 200≪>400<br>130≪>260<br>500≪>550<br>738≪>544<br>DLCI(pair)<br>600≪>600                                                                                                  | 75.91<br>81.38<br>91.79<br>91.79<br>FDR(%)<br>68.42                                                                          | 150<br>250<br>290<br>200<br>FTD(msec)<br>190                                          |                                 |
| minnespolis-to-alameda<br>westford-to-minnespolis<br>alameda-to-stamford<br>westford-to-stamford<br>Problem Circuits for<br>stamford-to-minnespolis<br>minnespolis-to-alameda                                                                                                    | February-22-1998                                                    | 200<->400<br>130<->260<br>500<->550<br>738<->544<br>DLC((pair)<br>600<->600<br>200<->400                                                                                | 75.91<br>81.38<br>91.79<br>91.79<br>FDR(%)<br>68.42<br>74.41                                                                 | 150<br>250<br>200<br>FTD(msec)<br>190<br>150                                          |                                 |
| minneupolis-to-alameda<br>westford-to-minneupolis<br>alameda-to-stamford<br>westford-to-stamford<br>Problem Circuits for<br>stamford-to-minneupolis<br>minneupolis-to-alameda<br>westford-to-minneupolis                                                                                                  | February-22-1998                                                    | 200<>>400<br>130<>>260<br>500<>>560<br>738<>>544<br>DLC([pair])<br>600<>>600<br>200<>>400<br>130<>>260                                                                  | 75.91<br>81.38<br>91.79<br>91.79<br>FDR(%)<br>68.42<br>74.41<br>80.21                                                        | 150<br>250<br>290<br>200<br>FTD(msec)<br>190<br>150<br>250                            |                                 |
| minneupolis-to-alameda<br>westford-to-minneupolis<br>alameda-to-stamford<br>westford-to-stamford<br>Problem Circuits for<br>stamford-to-minneupolis<br>minneupolis-to-alameda<br>westford-to-minneupolis<br>alameda-to-stamford                                                                           | February-22-1998                                                    | 200<->400<br>130<->260<br>500<->550<br>738<->544<br>DLC[(pair)<br>600<->600<br>200<->600<br>130<->260<br>500<->550                                                      | 75.91<br>81.38<br>91.79<br>91.79<br><b>FDR(%)</b><br>68.42<br>74.41<br>80.21<br>91.28                                        | 150<br>250<br>200<br>FTD[msec]<br>190<br>150<br>250<br>290                            |                                 |
| minnespolis-to-alameda<br>westford-to-minnespolis<br>alameda-to-stamford<br>westford-to-stamford<br>Problem Circuits for<br>stamford-to-minnespolis<br>minnespolis-to-alameda<br>westford-to-minnespolis<br>alameda-to-stamford<br>westford-to-stamford                                                   | February-22-1998                                                    | 200<->400<br>130<->260<br>500<->550<br>738<->544<br>DLC((pair)<br>600<->600<br>200<->400<br>130<->260<br>500<->550<br>738<->544                                         | 75.91<br>81.38<br>91.79<br>91.79<br>FDR(%)<br>68.42<br>74.41<br>80.21<br>91.28<br>91.28                                      | 150<br>250<br>200<br>FTD(msec)<br>150<br>250<br>250<br>290<br>200                     |                                 |
| minnespolis-to-alameda<br>westford-to-minnespolis<br>alameda-to-stamford<br>westford-to-stamford<br>Problem Circuits for<br>stamford-to-minnespolis<br>minnespolis-to-alameda<br>westford-to-minnespolis<br>alameda-to-stamford<br>westford-to-stamford<br>Problem Circuits for                           | February-22-1998<br>February-23-1998                                | 200<->400<br>130<->200<br>500<->550<br>738<->554<br>DLCI(pair)<br>600<->560<br>200<->400<br>130<->260<br>500<->550<br>738<->554<br>DLCI(pair)                           | 75.91<br>81.38<br>91.79<br>91.79<br>FDR(%)<br>68.42<br>74.41<br>80.21<br>91.28<br>91.28<br>FDR(%)                            | 150<br>250<br>200<br>FTD(msec)<br>190<br>150<br>250<br>290<br>200<br>FTD(msec)        |                                 |
| minneupolis-to-alameda<br>westford-to-stamford<br>westford-to-stamford<br>Problem Circuits for<br>stamford-to-minneupolis<br>minneupolis-to-alameda<br>westford-to-minneupolis<br>alameda-to-stamford<br>westford-to-stamford<br>Problem Circuits for<br>stamford-to-minneupolis                          | February-22-1998<br>February-23-1998                                | 200<->400<br>130<->260<br>500<->550<br>738<->544<br>DLCl(pair)<br>600<->600<br>200<->600<br>130<->200<br>130<->200<br>500<->550<br>738<->544<br>DLCl(pair)<br>600<->600 | 75.91<br>81.38<br>91.79<br>91.79<br>FDR(%)<br>68.42<br>74.41<br>80.21<br>91.28<br>91.28<br>FDR(%)<br>66.56                   | 150<br>250<br>200<br>FTD(msec)<br>190<br>150<br>250<br>200<br>FTD(msec)<br>190<br>190 |                                 |
| minneupolis-to-alameda<br>westford-to-minneupolis<br>alameda-to-stamford<br>westford-to-stamford<br>Problem Circuits for<br>stamford-to-minneupolis<br>alameda-to-stamford<br>westford-to-minneupolis<br>alameda-to-stamford<br>Problem Circuits for<br>stamford-to-minneupolis<br>minneupolis-to-alameda | February-22-1998<br>February-23-1998                                | 200<->400<br>130<->260<br>500<->550<br>738<->544<br>DLC(pair)<br>600<->600<br>200<->600<br>130<->260<br>500<->550<br>738<->544<br>DLC((pair)<br>600<->600<br>200<->400  | 75.91<br>81.38<br>91.79<br>91.79<br>FDR(%)<br>68.42<br>74.41<br>80.21<br>91.28<br>91.28<br>91.28<br>FDR(%)<br>66.56<br>72.90 | 150<br>250<br>290<br>FTD(msec)<br>190<br>150<br>250<br>200<br>FTD(msec)<br>190<br>150 |                                 |

Figure 3-5. Sample ROI Report Document

### Viewing a Report Document on a Web Browser

Figure 3-6 illustrates a sample report document viewed from a web browser. You can use the vertical scroll bar to move through the whole report document or click on a Table of Contents entry to move to a specific section of the report.

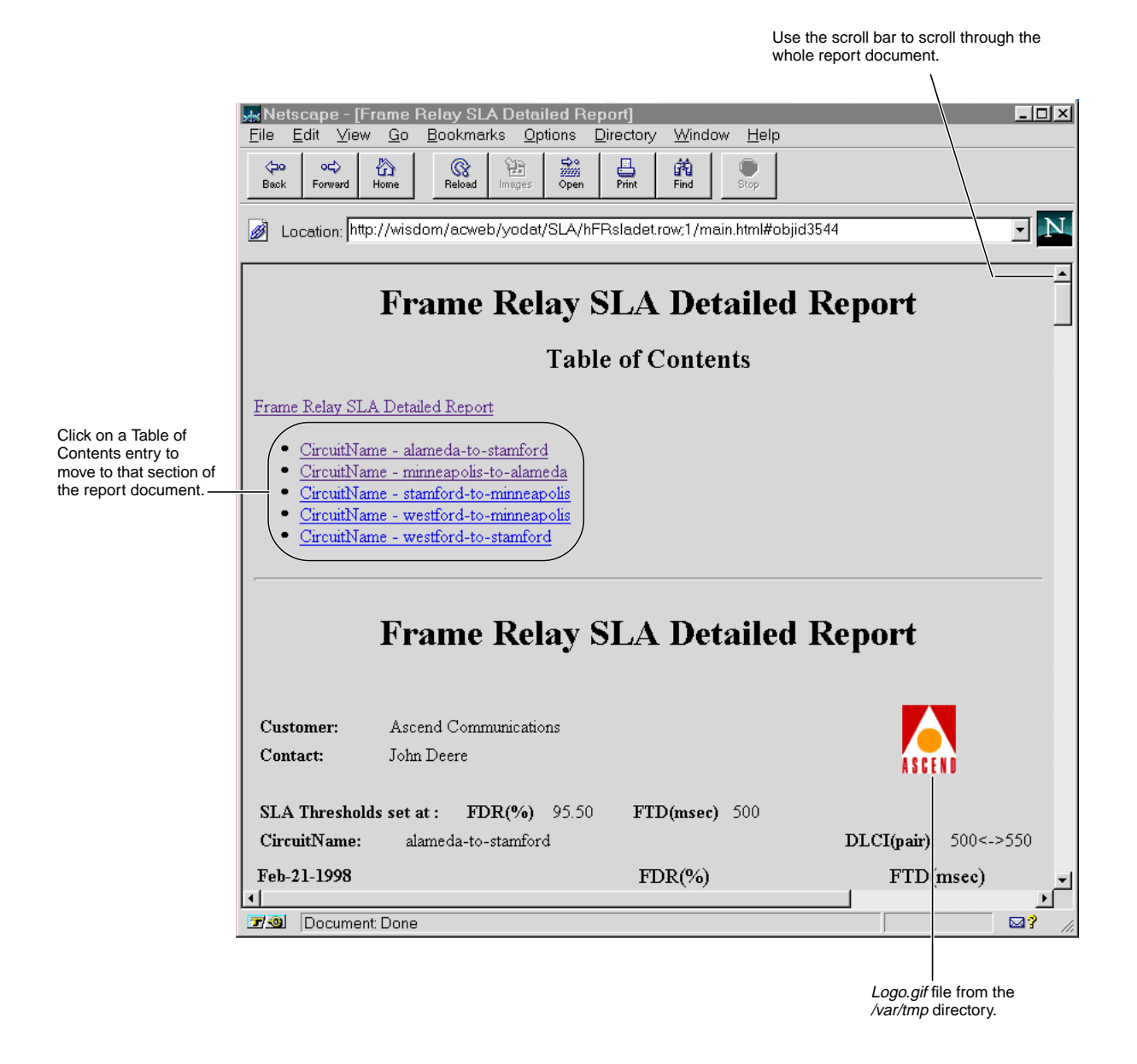

Figure 3-6. Sample HTML Report Document

### **Customizing the Logo for HTML Reports**

HTML reports, by default, pull in a logo file called *Logo.gif* from the */var/tmp* directory on the Report Server system. This logo appears next to the Customer Name and Contact information in the header of the report (see Figure 3-6). When you first create SLA HTML reports, the report will contain the Ascend logo or the transparent logo that you copied into the *Logo.gif* file during installation. However, if you wish, you can create your own logo for HTML reports.

These are the important points to remember if you customize your HTML report logo:

- The logo should be 1.25 x 1.25 inches in size or smaller. If you create a logo that is larger, header information on the report may appear misaligned.
- The full pathname of the new logo file must be */var/tmp/Logo.gif.* (The first letter of the filename is capitalized.)
- The logo must be a GIF graphic.

To customize the SLA HTML report logo:

- 1. Use a graphic application to design a 1.25 x 1.25-inch logo.
- **2.** Give the logo file a descriptive name (so you can identify it later) and save it in GIF format.
- 3. Copy your logo to the /var/tmp directory on your Report Server system.
- **4.** Use the following command to overwrite the *Logo.gif* file with your customized logo file:

```
cp <your_logo_file> Logo.gif
```

You are now ready to generate SLA HTML reports with a customized logo.

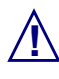

Do not delete the /var/tmp/Logo.gif file. If the Report Generator fails to locate the Logo.gif file, it will not successfully complete report generation.

# **Field Descriptions for SLA Reports**

This appendix provides field descriptions for the following sample SLA reports:

- Frame Relay SLA Detailed Report
- Frame Relay SLA Exception Report
- Frame Relay SLA Summary Report

The appendix also provides the formulas used for calculating the FDR and FTD values displayed in SLA reports.

## Frame Relay SLA Detailed Report

| l                    | Frame R        | lelay SLA Detailed | Kepor |         |     |                       |
|----------------------|----------------|--------------------|-------|---------|-----|-----------------------|
| Customer: RG-Custo   | mer2           |                    |       |         |     |                       |
| Contact:             |                |                    |       |         |     |                       |
| SLA Thresholds set a | at :           | FDR(%) 95.50       | FTD   | (msec)თ | 00  |                       |
| CircuitName: cc0403  | 2-dec0704.RG21 |                    |       |         |     | DLCI(pair): 201<->201 |
| Dec-01-1999          | FDR(%)         |                    | F1    | (D(msec | :)  |                       |
| Time                 | Average        |                    | Min   | Avg.    | Max |                       |
| 12:00 AM             | 99.99          |                    | 0     | 0       | 0   |                       |
| 12:30 AM             | 100.00         |                    | 0     | 0       | 0   |                       |
| 01:00 AM             | 88.50          |                    | 23    | 35      | 46  |                       |
| 01:30 AM             | 88.50          |                    | 23    | 35      | 46  |                       |
| 02:00 AM             | 78.00          |                    | 44    | 66      | 88  |                       |
| 02:30 AM             | 78.00          |                    | 44    | 66      | 88  |                       |
| 03:00 AM             | 68.50          |                    | 63    | 95      | 126 |                       |
| 03:30 AM             | 68.50          |                    | 63    | 95      | 126 |                       |
| 04:00 AM             | 60.00          |                    | 80    | 120     | 160 |                       |
| 04:30 AM             | 60.00          |                    | 80    | 120     | 160 |                       |
| 05:00 AM             | 52.50          |                    | 95    | 143     | 190 |                       |
| 05:30 AM             | 52.50          |                    | 95    | 143     | 190 |                       |
| 06:00 AM             | 46.00          |                    | 108   | 162     | 216 |                       |
| 06:30 AM             | 46.00          |                    | 108   | 162     | 216 |                       |
| 07:00 AM             | 40.50          |                    | 119   | 179     | 238 |                       |
| 07:30 AM             | 40.50          |                    | 119   | 179     | 238 |                       |
| MA 00:80             | 36.00          |                    | 128   | 192     | 256 |                       |
| 08:30 AM             | 36.00          |                    | 128   | 192     | 256 |                       |
| 09:00 AM             | 32.50          |                    | 135   | 203     | 270 |                       |
| 09:30 AM             | 32.50          |                    | 135   | 203     | 270 |                       |
| 10:00 AM             | 30.00          |                    | 140   | 210     | 280 |                       |
| 10:30 AM             | 30.00          |                    | 140   | 210     | 280 |                       |
| 11:00 AM             | 28.50          |                    | 143   | 215     | 286 |                       |

Figure A-1. Frame Relay SLA Detailed Report (FRsladet.roi)

| Field                  | Description                                                                                                    |
|------------------------|----------------------------------------------------------------------------------------------------|
| Customer               | Customer assigned to this PVC. This entry is defined in NavisCore. For<br>more information, see Appendix C, "Defining Customer Names in<br>NavisCore."                                                                                                    |
| Contact                | Contact person. This is an optional entry in NavisCore and SLA Reports. If<br>the Contact field is not defined in NavisCore, the field will be empty in the<br>SLA report.                                                                                                    |
| SLA Thresholds set at: | Frame Delivery Ratio and Frame Transit Delay thresholds specified by the Service Provider. These thresholds define the class of service guaranteed by the Service Provider in the SLA contract. Customers are guaranteed FDR rates <i>greater than</i> the FDR threshold rate specified and FTD rates <i>less than</i> the FTD threshold rate specified. Default FDR rate = 95.5%. Default FTD rate = 500 milliseconds. |
| FDR(%)                 | Frame Delivery Ratio. Ratio of frames received over those that were sent. In other words, the percentage of frames associated with a customer's PVC that are delivered successfully. See the formula for FDR on page A-8. FDR values appear red if they are <i>less than</i> the guaranteed FDR threshold value defined by the SLA contract.                                                                            |
| FTD(msec)              | Frame Transit Delay in milliseconds. Average delay of frames traveling from<br>one end of the circuit to the other. The start and end points relate to<br>Edge-to-Edge service, as opposed to End-to-End service. See the formula for<br>FTD on page A-8. FTD values appear red if they are <i>greater than</i> the<br>guaranteed FTD threshold value defined by the SLA contract.                                      |
| CircuitName            | Name of the circuit.                                                                                                    |
| DLCI (pair)            | Data Link Circuit Identifier. The two end points that identify a specific Permanent Virtual Circuit (PVC).                                                                                                    |

 Table A-1.
 FR SLA Detailed Report Fields

## Frame Relay SLA Exception Report

| Frame                                        | lelay SLA Exception Report    |                      |           |
|----------------------------------------------|-------------------------------|----------------------|-----------|
| Customer: Ascend Communications              |                               |                      |           |
| Contact: John Deere                          |                               |                      |           |
| Reporting from February-20-1998 to Feb       | nary-27-1998 for top 5 offend | lers                 |           |
| SLA Thresholds set at: FDR(%) 9:             | 50 FTD(msec) 250              |                      |           |
| Problem Circuits for <b>February-20-1998</b> | DLCI                          | pair) FDR(%)         | FTD(msec) |
| stamford-to-minneapolis                      | 600<->                        | >600 <b>72.13</b>    | 190       |
| minneapolis-to-alameda                       | 200<->                        | ⊳400          77.42  | 150       |
| westford-to-minnespolis                      | 130<->                        | >260 82.54           | 250       |
| alameda-to-stamford                          | 500<->                        | >550 <u>92.31</u>    | 290       |
| westford-to-stamford                         | 738<                          | ⇒544                 | 200       |
| Problem Circuits for February-21-1998        | DLCI                          | pair) FDR(%)         | FTD(msec) |
| stamford-to-minneapolis                      | 600<>                         | ⊳600 <u>70.27</u>    | 190       |
| minnespolis-to-alameda                       | 200<->                        | ⇒400 75.91           | 150       |
| westford-to-minnespolis                      | 130<->                        | >260 81.38           | 250       |
| alameda-to-stamford                          | 500<>                         | >550 91.79           | 290       |
| westford-to-stamford                         | 738<>                         | ⇒544                 | 200       |
| Problem Circuits for February-22-1998        | DLCI                          | pair) FDR(%)         | FTD(msec) |
| tamford-to-minneapolis                       | 600<->                        | ⊳600 <u>68.42</u>    | 190       |
| nimespolis-to-alsmeda                        | 200<->                        | ⊳400          74.41  | 150       |
| westford-to-minnespolis                      | 130<                          | >260 80.21           | 250       |
| alameda-to-stamford                          | 500<>                         | >550 91.28           | 290       |
| westford-to-stamford                         | 738<                          | >544 91.28           | 200       |
| Problem Circuits for February-23-1998        | DLCI                          | pair) FDR(%)         | FTD(msec) |
| stamford-to-minneapolis                      | 600<>                         | >600 <u>66.56</u>    | 190       |
| nimespolis-to-alsmeda                        | 200<                          | ⇒400           72.90 | 150       |
| vestford-to-minneapolis                      | 130<->                        | >260 79.05           | 250       |

Figure A-2. Frame Relay SLA Exception Report (FRslaexc.roi)

| Field                  | Description                                                                                                    |
|------------------------|----------------------------------------------------------------------------------------------------|
| Customer               | Customer assigned to this PVC. This entry is defined in NavisCore. For<br>more information, see Appendix C, "Defining Customer Names in<br>NavisCore."                                                                                                    |
| Contact                | Contact person. This is an optional entry in NavisCore and SLA Reports. If the Contact field is not defined in NavisCore, the field will be empty in the SLA report.                                                                                                    |
| Reporting from:        | Start and end-time of the report. The customer specifies these times in the SLA report request. The minimum amount of time is one day.                                                                                                    |
| for N top offenders    | This entry specifies the number (N) of "top offender" circuits that the user<br>wants included in the report. The user who creates the report request<br>specifies this number in the report request. Problem circuits are sorted<br>according to the severity of the performance problem. The circuit with the<br>worst performance appears at the top of the Problem Circuit list. The Report<br>Generator uses FDR values as the primary sort key and FTD values as the<br>secondary sort key. If two FDR values are the same, the Report Generator<br>sorts on FTD values. |
| SLA Thresholds set at: | Frame Delivery Ratio and Frame Transit Delay thresholds specified by the Service Provider. These thresholds define the class of service guaranteed by the Service Provider in the SLA contract. Customers are guaranteed FDR rates <i>greater than</i> the FDR threshold rate specified and FTD rates <i>less than</i> the FTD threshold rate specified. Default FDR rate = 95.5%. Default FTD rate = 500 milliseconds.                                                                                                    |
| DLCI (pair)            | Data Link Circuit Identifier. The two end points that identify a specific Permanent Virtual Circuit (PVC).                                                                                                    |
| FDR(%)                 | Frame Delivery Ratio. Ratio of frames received over those that were sent. In other words, the percentage of frames associated with a customer's PVC that are delivered successfully. See the formula for FDR on page A-8. FDR values appear red if they are <i>less than</i> the guaranteed FDR threshold value defined by the SLA contract.                                                                                                    |
| FTD(msec)              | Frame Transit Delay in milliseconds. Average delay of frames traveling from<br>one end of the circuit to the other. The start and end points relate to<br>Edge-to-Edge service, as opposed to End-to-End service. See the formula for<br>FTD on page A-8. FTD values appear red if they are <i>greater than</i> the<br>guaranteed FTD threshold value defined by the SLA contract.                                                                                                    |
| DLCI (pair)            | Data Link Circuit Identifier. The two end points that identify a specific Permanent Virtual Circuit (PVC).                                                                                                    |

 Table A-2.
 FR SLA Exception Report Fields

## Frame Relay SLA Summary Report

|                                 | Fra           | ne Relay SLA Sum | mary Report |  |
|---------------------------------|---------------|------------------|-------------|--|
| Customer: Ascend Communications |               |                  |             |  |
| Contact: John Deere             |               |                  |             |  |
| Reporting from February-20-1998 | to February-2 | 7-1998           |             |  |
| SLA Thresholds set at :         | FDR(%)80.50   | FTD(msec)250     |             |  |
| Circuit                         |               |                  | DLCI(pair)  |  |
| lameda-to-stamford              |               |                  | 500<->550   |  |
| ninnespolis-to-alameda          |               |                  | 200<->400   |  |
| tamford-to-minneapolis          |               |                  | 600<->600   |  |
| vestford-to-minnespolis         |               |                  | 130<->260   |  |
| vestford-to-stamford            |               |                  | 738<->544   |  |
|                                 |               |                  |             |  |
|                                 |               |                  |             |  |

Figure A-3. Frame Relay SLA Summary Report (FRslasumm.roi)

| Field                  | Description                                                                                                    |
|------------------------|----------------------------------------------------------------------------------------------------|
| Customer               | Customer assigned to this PVC. This entry is defined in NavisCore. For<br>more information, see Appendix C, "Defining Customer Names in<br>NavisCore."                                                                                                    |
| Contact                | Contact person. This is an optional entry in NavisCore and SLA Reports. If<br>the Contact field is not defined in NavisCore, the field will be empty in the<br>SLA report.                                                                                                    |
| Reporting from:        | Start and end-time of the report. The user specifies these times in the SLA report request. The minimum amount of time is one day.                                                                                                    |
| SLA Thresholds set at: | Frame Delivery Ratio and Frame Transit Delay thresholds specified by the user. These thresholds define the class of service guaranteed by the Service Provider in the SLA contract. Customers are guaranteed FDR rates <i>greater than</i> the FDR threshold rate specified and FTD rates <i>less than</i> the FTD threshold rate specified. Default FDR rate = 95.5%. Default FTD rate = 500 milliseconds. |
| FDR(%)                 | Frame Delivery Ratio. Ratio of frames received over those that were sent. In other words, the percentage of frames associated with a customer's PVC that are delivered successfully. See the formula for FDR on page A-8. FDR values appear red if they are <i>less than</i> the guaranteed FDR threshold value defined by the SLA contract.                                                                |
| FTD(msec)              | Frame Transit Delay in milliseconds. Average delay of frames traveling from<br>one end of the circuit to the other. The start and end points relate to<br>Edge-to-Edge service, as opposed to End-to-End service. See the formula for<br>FTD on page A-8. FTD values appear red if they are <i>greater than</i> the<br>guaranteed FTD threshold value defined by the SLA contract.                          |
| Circuit                | Name of the circuit.                                                                                                    |
| DLCI (pair)            | Data Link Circuit Identifier. The two end points that identify a specific Permanent Virtual Circuit (PVC).                                                                                                    |

 Table A-3.
 FR SLA Summary Report Fields

## **FDR and FTD Formulas**

#### Frame Delivery Ratio (FDR)

| FDR =                                           | OutFrames                                                                                                    |
|-------------------------------------------------|----------------------------------------------------------------------------------------------------|
|                                                 | InFrames — InDiscards                                                                                                    |
| where:                                          |                                                                                                    |
| OutFra                                          | nes = the number of frames sent by the network at the egress circuit.                                                                                                    |
| InFram                                          | es = the number of frames received by the network at the ingress circuit.                                                                                                    |
| InDian                                          |                                                                                                    |
| Specific E                                      | rds = the number of frames received by the network at the ingress circuit that were discarded                                                                                                    |
| Specific F                                      | rds = the number of frames received by the network at the ingress circuit that were discarded DR Implementation for SLA Reports                                                                                                    |
| Specific F                                      | rds = the number of frames received by the network at the ingress circuit that were discarded<br>DR Implementation for SLA Reports<br>s are retrieved from the FrcktStat table in the Bulk Statistics database as follows:                                                                                                    |
| Specific F<br>FDR statistic<br>OutFra           | rds = the number of frames received by the network at the ingress circuit that were discarded<br>DR Implementation for SLA Reports<br>s are retrieved from the FrcktStat table in the Bulk Statistics database as follows:<br>mes = cktOutframes<br>as = cktInframes                                                                                            |
| Specific F<br>FDR statistic<br>OutFra<br>InFram | rds = the number of frames received by the network at the ingress circuit that were discarded<br>DR Implementation for SLA Reports<br>s are retrieved from the FrcktStat table in the Bulk Statistics database as follows:<br>nes = cktOutframes<br>es = cktInframes<br>rds = cktInDiscards                                                                     |
| FDR statistic<br>OutFra<br>InFram               | rds = the number of frames received by the network at the ingress circuit that were discarded<br>DR Implementation for SLA Reports<br>s are retrieved from the FrcktStat table in the Bulk Statistics database as follows:<br>mes = cktOutframes<br>es = cktInframes<br>rds = cktInDiscards<br>calculated as the average EDB for both directions of the circuit |

Frame Transit Delay (FTD)

| FTD = T(0) — T(1)                                                                                                    |  |  |  |  |
|----------------------------------------------------------------------------------------------------|--|--|--|--|
| where:                                                                                                    |  |  |  |  |
| T(0) = the time at which the frame entered the network from the egress circuit.                                                                                                    |  |  |  |  |
| T(1) = the time at which the frame was received at the ingress circuit.                                                                                                    |  |  |  |  |
| Specific FTD Implementation for SLA Reports<br>FTD is derived from the cktRtAvgDelay parameter in the FrcktStat table of the Bulk Statistics database.<br>The cktRtAvgDelay parameter records the round-trip, average delay value. FTD is calculated as follows: |  |  |  |  |
| $FTD = \frac{cktRtAvgDelay}{2}$                                                                                                    |  |  |  |  |

# **Uninstallation Procedures**

This appendix describes how to uninstall the following components of the SLA Reports product:

- The SLA report executables located on the Administrator Desktop system.
- The Logo files located on the Report Server system.

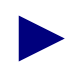

For complete Report Generator uninstallation procedures, see Appendix B of the *NavisXtend Report Generator User's Guide*.

## **Uninstalling Report Executables**

To uninstall SLA report executables from the Administrator Desktop system:

- 1. Log on to the Administrator Desktop system.
- 2. Choose the Start button and select Settings => Control Panel.
- 3. In the Control Panel, select Add/Remove Programs.

The Add/Remove Programs dialog box appears.

- 4. On the Install/Uninstall page, select SLA Reports.
- **5.** Choose the Add/Remove button.
- 6. In the confirmation dialog box, choose Yes.

The Windows Add/Remove program uninstalls SLA report executables and deletes the SLA Reports directory.

## **Removing Logo Files from the Report Server System**

To remove the logo files from the Report Server system:

- 1. Log on to the Report Server system.
- 2. To move to the */var/tmp* directory, enter:

cd /var/tmp

- 3. Use the **rm** command to delete Logo files:
  - To delete the two logo files shipped with SLA Reports, enter:

```
rm Ascend.gif
rm blank.gif
```

• To delete the Logo.gif file, enter:

rm Logo.gif

• Use the **rm** command to delete any other GIFs that you created for HTML reports.

# **Defining Customer Names in NavisCore**

SLA report information is organized by the Customer Name associated the circuit. The Report Generator retrieves SLA statistics that relate to a specific customer and then organizes the information for the report. The Report Generator will not retrieve SLA data for those PVCs that lack a Customer Name.

You should be aware that the Customer Name parameter may not always be defined in NavisCore. NavisCore does not require that network administrators enter Customer Name and ID information when they configure circuits. Since the SLA report executables only retrieve data for PVCs that are associated with a Customer Name, you may need to define this parameter in NavisCore before you can generate SLA reports.

This appendix shows you how to define the Customer Name parameter in NavisCore. For more information, see the *Network Configuration Guide for B-STDX/STDX*.

### Associating a Customer Name with a Circuit

To define the Customer Name associated with a circuit:

- 1. Open NavisCore and navigate to your network map.
- From the Administer menu, select Cascade Parameters ⇒ Set All Customers. The Set All Customers dialog box appears.
- 3. Choose Add.

The Add Customer dialog box appears.

4. Complete the fields in the Add Customer dialog box as follows:

**Name** — Enter a unique customer name. NavisCore will prompt you for another name if the name is already in use.

**Customer ID** — Enter a unique number. NavisCore will prompt you for another number if the number is already in use.

**Phone#**—Enter the phone number.

**Contact** — Enter the contact name.

**Comments** — Enter any additional comments.

**VPN Name** — You do not have to select the Virtual Private Network (VPN). It is not used by the Report Generator.

- 5. If desired, select the correct VPN from the list at the bottom of the dialog box. (This is an optional parameter.) The correct name should appear in the VPN Name field.
- **6.** Choose OK to save the information and return to the Set All Customers dialog box.

The new information now appears in the Set All Customers dialog box.

- 7. Repeat Steps 3 through 6 for each additional customer.
- **8.** When you are finished defining customer names, choose Close to return to the network map.

Figure C-1 illustrates the steps in this section.

| na Na                                                                 | avisCore - Set |                             |                                                  |
|-----------------------------------------------------------------------|----------------|-----------------------------|--------------------------------------------------|
| Name                                                                  |                | ID                          |                                                  |
| RG-Customer1<br>RG-Customer2<br>SLA-Customer1<br><u>SLA-Customer2</u> |                | 1<br>2<br>100<br><b>101</b> |                                                  |
| VPN Name:                                                             | SLA            |                             |                                                  |
| VPN ID:                                                               | 10             |                             |                                                  |
| Phone#:                                                               | 508-9999       |                             | NavisCore - Add Customer                         |
| Contact:                                                              | Dave Smith     | Name:<br>Customer ID:       | SLA-Customer3                                    |
| Comments:                                                             |                | Phone#:                     | 508-888ĕ́                                        |
| 6                                                                     |                | Contact:                    | E. Walkerž                                       |
| Add Modify                                                            |                | Comments:                   | SLA Reports                                      |
|                                                                       |                | VPN Name:                   | SLA                                              |
|                                                                       |                |                             | ReportGenerator<br>SLA<br>SLA-2<br>arvind<br>jmd |
|                                                                       |                |                             | 0k Cancel                                        |

Figure C-1. Set All and Add Customer Dialog Boxes

# **Troubleshooting Problems**

This appendix provides suggestions for troubleshooting the problems with SLA Reports.

Problems are grouped as follows:

- Version numbers
- Performance issues
- Problems with report generation
- Problems with report documents
- Error messages

## **Version Numbers**

The version number of the Actuate Administrator Desktop product is displayed on a splash screen when you launch the Administrator Desktop. Note, however, that this is not the version number of the Ascend SLA Reports product. Because the SLA Reports product runs on an Actuate product (a third-party application), the version number of SLA Reports is not immediately visible when you launch the Administrator Desktop or when you generate or view reports.

To locate the version number of SLA Reports:

- 1. Log on to the Administrator Desktop system.
- 2. From the Start button menu, select Run.
- 3. In the Run dialog box, enter regedit and choose OK.
- 4. Select HKEY\_LOCAL\_MACHINE =>SOFTWARE =>Ascend Communications.
- **5.** In the Ascend Communications folder, select SLA Reports. You will see the version number of SLA Reports on a folder icon.

### **Performance Issues**

Report Generator performance is dependent on the performance of the Sybase SQL server that contains the Bulk Statistics database. You may be able to improve the performance of the Report Generator by tuning the Sybase SQL server. Ask your database administrator to check the SQL server's total memory configuration. If memory is set at 40960, the database administrator should reconfigure it to at least 122880.

### **Problems with Generating Reports**

#### Problem: You cannot generate an HTML report.

Check the following:

- Make sure you have a *Logo.gif* file in the */var/tmp* directory of the Report Server system. The HTML executable will not generate a report if it cannot locate this file.
- Verify that the X server is running. The X server must be running because the Report Server uses X Windows resources to create HTML graphs.
  - In an OpenWindows environment, verify that the X Windows process (xinit) is running. Log on the X server system and enter the following command:

```
ps -aef | grep xinit
```

If you do not see the */usr/openwin/bin/xinit* process listed, start the system's windowing manager. It will automatically start the X server.

- In a CDE environment, look for an X session process. Refer to the CDE documentation for information about starting the X server.
- To make sure the Report Server has access to the X server, enter the following command on the X server system:

xhost <Report Server system name>

### **Problems with Report Documents**

#### Problem: The report lacks a Customer Name or Contact.

Make sure the Customer Name or Contact value is set in the NavisCore Customer ID profile. See Appendix C, "Associating a Customer Name with a Circuit."

#### Problem: The report is empty.

Check the following:

• Make sure the NavisCore Customer ID profile is complete.

The Report Generator retrieves SLA statistics that relate to a specific customer and will not retrieve data for PVCs that lack a Customer ID/Name. For information about defining customer names in NavisCore, see Appendix C, "Associating a Customer Name with a Circuit."

• Check to see if there is data in the Bulk Statistics database for the selected dates.

An empty report does not necessarily indicate a problem with the Report Server. It may simply mean that data does not exist in the Bulk Statistics or NavisCore databases.

## **Error Messages**

#### Basic Error: 75

The error appears in this format:

```
Status no.1:
Basic Error: 75
Module: html.bas
Line 144
```

This error indicates that the Report Server could not save the HTML file to the requested destination folder. If you have a problem saving a report to a folder, check the following:

- Make sure you have write permission to the destination folder.
- Make sure you specified the name of the destination folder correctly.
  - From the browser, check the output name at the bottom of the Requester page.
  - From the Actuate client, check the output name on the Distribution page. If you are specifying the full path name, the radio button for Absolute folder should be selected.

#### Basic Error: 1011

The status of the report is "Request Failed." The error appears in this format:

```
Status no.1:
Basic Error: 1011
Module: db.bas
Line 144
```

This error indicates that the Report Generator could not connect to the NavisCore or Bulk Statistics databases.

Check the following:

- Make sure that you entered the correct set of Bulk Statistics and NavisCore database parameters in the Report Request.
- Read the full status message carefully. A second message may come directly from the SQL server indicating the reasons for the problem.

# Index

### **Numerics**

01/01/1980 placeholder 3-5

### Α

Acronyms xv Actuate documentation xiv Ad Hoc parameters 3-4 Ascend.gif B-2

### В

blank.gif 2-2 Bulk Statistics database parameters 3-6 database source tables 1-11

### С

Circuits "Top Offenders" 1-8 associated with customer 1-6 locating problem circuits 1-5 verifying performance of 1-5 Customer name 1-1, 3-1, A-3, A-5, A-7 defining in NavisCore C-1 specifying in SLA reports 3-7 Customer support xv

### D

Data Link Circuit Identifier A-3, A-5, A-7 DLCI. *See* Data Link Circuit Identifier

### E

Edge-to-edge metrics 1-4 End-to-end metrics 1-4 Error messages D-4

#### F

FDR. See Frame Delivery Ratio
Formulas A-8
Frame Delivery Ratio 1-5, A-3, A-5, A-7 about thresholds 1-7 defining thresholds 3-7 formula for A-8 sort algorithm 1-8, A-5
Frame Transit Delay 1-5, A-3, A-5, A-7 about thresholds 1-7 defining thresholds 3-7 formula for A-8
FrCktStat 1-11
FTD. See Frame Transit Delay

#### Η

Headline 3-7 HTML reports using logos in 3-11 viewing with browser 3-10

### L

Logo file customizing 3-11 deleting B-2 installing 2-2 Logo.gif 3-11

#### Ν

NavisCore database parameters 3-6 database source tables 1-11

#### Ρ

Parameters Ad Hoc 3-4, 3-7 Headline 3-7 maximum problem PVCs 3-7 Report Title 3-6 required 3-6 special characters in 3-4 Start Date/End Date 3-4 threshold parameters 3-7 Performance issues D-2 Problem PVCs defining number of 3-7

### R

Report executables copying to Report Server 2-11 creating folders for 2-10 installing 2-4 uninstalling **B-2** Report Server connecting to 2-9, 3-2 Reports detailed reports 1-9 exception reports 1-5, 1-8 field descriptions for A-1 generating a report request 3-4 HTML 2-8 monthly 3-4 naming conventions for 2-8 opening 3-8 parameters for 3-4 sample detailed report A-2 sample exception report A-4 sample summary report A-6 source data for 1-11 summary reports 1-5, 1-6 viewing 3-9 weekly 3-4 Requester window 3-5

### S

Service Level Agreements 1-2 SLA Reports product installation overview 1-13 network metrics for 1-4 related documents xiv storage requirements 1-12 uninstalling B-2 upgrading 2-1 uses for 1-2 version number xii SLA Reports. See Reports

### Т

Troubleshooting problems Customer Name D-3 empty reports D-3 error messages D-4 performance D-2 Typographical conventions xiii

### U

Upgrading SLA Reports 2-1

### V

VCircuit 1-11

### Χ

X server issues D-3